# HTML作成システム

# I. HTML作成システムの起動

1.【競技会リスト(F8)】をクリックします。

 PC版のファイルを作成する場合は【6HTML作成システム(6+Enter)】、携帯版のファイル を作成する場合は【7携帯用HTML作成システム(7+Enter)】をクリックします。
 ※1台のPC上にPC版と携帯版を同時に起動できます。

🧝 マット陸上競技大会運営システム Win32 メニュー MK マスター・メンテナンス 番組編成 記録エントリー デ駅伝設定 インフォメーション \* 対抗得点 \* 競技会リスト \* 印刷管理 風向風速管理 EXIT 競技会リスト 7 🤑 携帯用HTML作成システム 1 限 版下作成システム 2 決勝一覧表作成システム 3 新記録一覧表作成システム 4 記録·番組情報CSV出力 5 「翻 競技会リスト 6 HTML作成システム

#### **I. HTMLファイルの作成と転送**

1. HTMLファイルの作成設定

①「作成先フォルダ」欄の【参照】をクリックし、HTMLファイルの作成先フォルダを指定します。

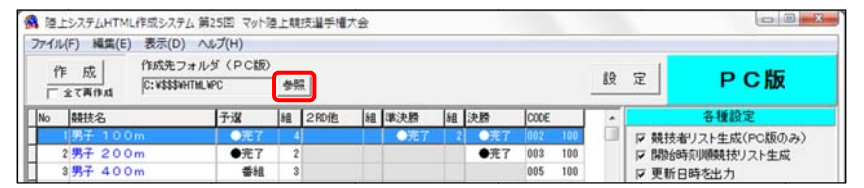

| ティレクトリ名回:         |                |
|-------------------|----------------|
| C:V\$\$\$WHTMLWPC |                |
| ディレクトリロン          | ファイル(E): (*.*) |
| C:¥               |                |
| SSS               |                |
| BHIML             |                |
|                   |                |
|                   | 1              |
|                   | ドライブ(B):       |
|                   |                |

②【作成】をクリックすると、①で指定したフォルダにHTMLファイルが作成されます。

| 7ァイル(F) 編集(E) 表示               | (D) ヘルプ(H)                 |                      |        |     |              |     |                     |       |            |    |       |                           |
|--------------------------------|----------------------------|----------------------|--------|-----|--------------|-----|---------------------|-------|------------|----|-------|---------------------------|
| 作成 作助 (作助) (下助) (C:W           | 先フォルダ(PC版)<br>\$\$WHTMLWPC |                      | g.]    |     |              |     |                     |       |            | 段  | 定     | РС版                       |
| L. Louis                       | 17.00                      | Ico                  | 200.00 | 1se | 100.00.00    | Ise | 14.85               | ICODE |            | 1. |       | 各種設定                      |
| No 競技名                         | 778                        | 148                  | 2 NOTE | 140 | 100,00.00    | 14H | 10.80               | 1000L |            |    |       | EX THE BOAL FROM          |
| No 競技名<br>1男子 100m             | <b>175番</b><br>●第67        | 8 <u>8</u>           | Envit  | 140 | ●売7          | 2   | 0売7                 | 002   | 100        |    | ☑ 競技者 | FUスト生成(PC版のみ)             |
| No 翻技名<br>1男子 100m<br>2男子 200m | 1738<br>○元7<br>●完了         | 8 <u>1</u><br>4<br>2 | ZHUB   | 10  | ● <b>売</b> 7 | 2   | ● <u>売</u> 7<br>●売了 | 002   | 100<br>100 | a  | ☞ 競技者 | 印スト生成(PC版のみ)<br>短期競技リスト生成 |

※作成システム起動後の初回に限り全ファイルが作成されます。2回目以降は前回作成時から情報が 更新されたファイルのみ作成されます。2回目以降で全ファイルを作成する場合は【全て再作成】 にチェックを付け、【作成】をクリックします。 HTMLファイルのWEBサーバーへのFTP転送設定(FTP転送を同時に実施する場合のみ)
 ①【FTP転送設定】をクリックし、「FTP転送ウィンドウ」を開きます。

| アイル(F) 編集(   | E) 表示(D) へ                | ルプ(H)                  |     |      |    |     |     |                        |      |     |    |         |              |
|--------------|---------------------------|------------------------|-----|------|----|-----|-----|------------------------|------|-----|----|---------|--------------|
| 作成<br>厂全で再作成 | 作成先フォル<br>C: V\$\$\$VHTML | ダ(PC版)<br>WPC          | 参照  | R    |    |     |     |                        |      |     | 設  | 定       | РС版          |
| No 競技名       |                           | 子選                     | 142 | 2RD他 | 88 | 準決勝 | 148 | 決勝                     | CODE |     |    |         | 各種設定         |
| 1男子 10       | 0 m                       | ● 元7                   | 4   |      |    | ●売7 | 2   | ●売了                    | 002  | 100 | 01 | ☑ 競技者   | リスト生成(PC版のみ) |
| 2 男子 20      | Om                        | ●完了                    | 2   |      |    |     |     | ●完了                    | 003  | 100 |    |         | 该明朝義持リスト生成   |
| 3男子 40       | Om                        | 香組                     | 3   |      |    |     |     |                        | 005  | 100 |    | ☑ 更新日時初 | 時を出力         |
| 4男子 80       | Om                        | <ul> <li>完了</li> </ul> | 3   |      |    |     |     | <ul> <li>完了</li> </ul> | 006  | 100 |    | アレース    | コメントを出力      |
| 5 男子 1 5     | 00m                       | <ul> <li>完了</li> </ul> | 2   |      |    |     |     | ●完了                    | 008  | 100 |    |         |              |
| 6男子 50       | 00m                       |                        |     |      |    |     |     | <ul> <li>完了</li> </ul> | 011  | 100 |    |         |              |
| 7男子10        | 000m                      |                        |     |      |    |     |     | ●完了                    | 012  | 100 |    | E FTP   | 送を実施する       |
| 8男子 11       | OmH(1.067m)               | ●完了                    | 4   |      |    | ●完了 | 2   | ●完了                    | 034  | 100 |    | _       |              |
| 3男子 40       | OmH(0.314a)               | ●完了                    | 3   |      |    |     |     | ●完了                    | 037  | 100 |    |         | FTP転送設定      |
| 10男子 30      | OOmSC                     |                        |     |      |    |     |     | ●完了                    | 053  | 100 |    |         |              |
|              |                           |                        |     |      |    |     |     |                        |      |     |    |         |              |

②各設定項目を入力し【保存】をクリックします。

※予め保存されたプロファイルを使用する場合、この手順は不要です。 ※PC版と携帯版を別のところにアップする場合は別々のプロファイルが必要になります。

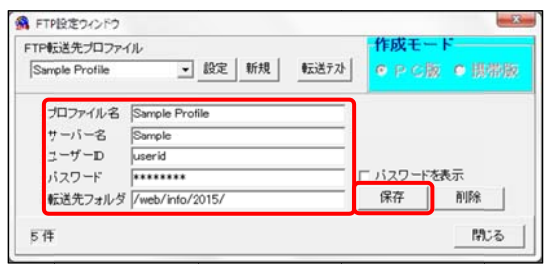

| プロファイル名 | 「FTP転送先プロファイル」で設定を呼び出す際に使用する名称 |
|---------|--------------------------------|
| サーバー名   | ファイル転送先のFTPサーバー名               |
| ユーザーID  | FTPアカウントのユーザーID                |
| パスワード   | FTPアカウントのパスワード                 |
| 転送先フォルダ | ファイル転送先のFTPサーバーのディレクトリ         |

③②の設定内容が正しいか確認するために【転送テスト】をクリックします。

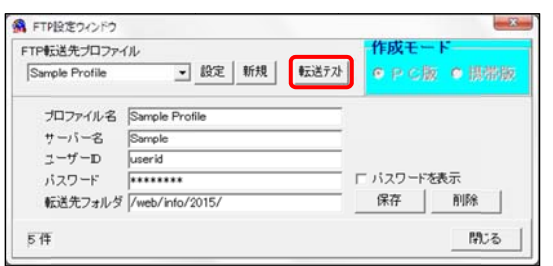

④FTP転送ウィンドウが起動しますので、【接続】をクリックします。

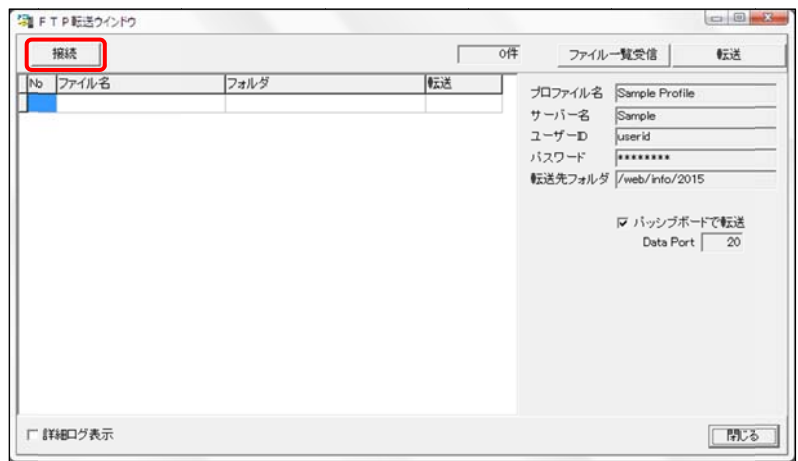

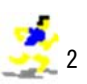

⑤【ファイルー覧受信】をクリックし、転送先フォルダ内のファイル名一覧が表示されることを確認 します。

※転送先フォルダ内のファイルが表示されない場合は、②の設定内容を確認してください。

| 切動          |      | 0件            | ファイル一覧受信                                                                                                    | 転送                                                                                                    |
|-------------|------|---------------|----------------------------------------------------------------------------------------------------|----------------------------------------------------------------------------------------------------|
| No 77-11/-8 | フォルダ | (記述)  / 1<br> | users/userid           web/rido/2015           6ft #74L.8.3f.           user           vwr-r           1511           user           vwr-r           1511           user           vwr-r           1511           user           vwr-r           1511           user           vwr-r           1511           user           vwr-r           1511           user           vwr-r           1511           user           vwr-r           1511           user           vwr-r           1511           user           vwr-r           1511           user           vwr-r           1511           user           vwr-r           1511           user           vwr-r           1511           user           vwr-r           1511           user | <ul> <li>10558 May :</li> <li>4974 Mar 2</li> <li>31232 May</li> <li>214470 May 2</li> <li>31232 May</li> <li>80721 May :</li> <li>135081 Mar 2</li> <li>56832 May</li> <li>210012 May</li> <li>105881 May 2</li> <li>105881 May 33229 May</li> <li>92672 May</li> <li>92672 May</li> <li>104697 Apr</li> </ul> |
| Г 詳細ログ表示    |      |               |                                                                                                    | 閉じる                                                                                                    |

⑥ファイル名一覧が表示されれば正しく設定されているので、【切断】-【閉じる】をクリックしま す。

| F T P 転送ウインドウ |      |                                                                                      |                             |                                                                                                    |
|---------------|------|--------------------------------------------------------------------------------------|-----------------------------|----------------------------------------------------------------------------------------------------|
| 七刀逆斤          |      | 0件                                                                                   | ファイル一覧受信                    | €zĕ                                                                                                    |
| No 274142     | フォルダ | <br>16<br>/vec<br>16<br>/vec<br>/vec<br>/vec<br>/vec<br>/vec<br>/vec<br>/vec<br>/vec | sers/userid<br>sb/rtdo/2015 | 10558 May :<br>4974 Mar 2<br>31232 May<br>214470 May<br>80721 May<br>103081 Arr 5<br>756832 May<br>103581 May<br>316527 May<br>316527 May<br>316527 May<br>316527 May |
| 厂 詳細ログ表示      |      |                                                                                      |                             | <b>閉じる</b>                                                                                                    |

⑦転送先を設定したプロファイルを選択し【設定】をクリックします。

| TP転送先プロファイ     |                 | 作成モー    | · F     |
|----------------|-----------------|---------|---------|
| Sample Profile | ▲ 設定 新規 転送テスト   | • P C   | 2 • 現帶版 |
| プロファイル名        | Sample Profile  |         |         |
| サーバー名          | Sample          |         |         |
| ユーザーD          | userid          |         |         |
| バスワード          | *******         | ニ バスワード | 表示      |
| 転送先フォルダ        | /web/info/2015/ | 保存      | 削除      |
| 方件             |                 |         | 閉じる     |

⑧【閉じる】をクリックし「FTP転送ウィンドウ」を閉じます。

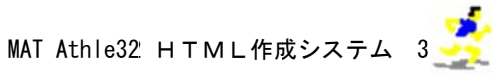

⑨【FTP転送を実施する】にチェックを付けHTMLファイルを作成すると、作成と同時に作成したHTMLファイルをWEBサーバーにアップロードすることができます。

| 7111      | F) 編集(E) 表示(D) ^               | ルプ(H)                  |    |      |   |     |    |                        |      |     |    |       |               |
|-----------|--------------------------------|------------------------|----|------|---|-----|----|------------------------|------|-----|----|-------|---------------|
| fr<br>⊏ s | 成<br>作成先フォル<br>に:¥\$\$\$VHTML1 | ダ(PC版)<br>IPC          | 参员 | R.]  |   |     |    |                        |      |     | 段  | 定     | РС版           |
| No        | 競技名                            | 子選                     | 88 | 2RD他 | 組 | 準決勝 | 88 | 決勝                     | CODE |     | -  |       | 各種設定          |
| 1         | 男子 100m                        | ● 元7                   | 4  |      |   | 0元7 | 2  | ○完了                    | 002  | 100 | 00 | ▼競技   | 者リスト生成(PC版のみ) |
| 2         | 男子 200m                        | ●完了                    | 2  |      |   |     |    | ● 完了                   | 003  | 100 |    | ₩ 開設台 | 時刻順競技リスト生成    |
| 3         | 男子 400m                        | 香組                     | 3  |      |   |     |    |                        | 005  | 100 |    | ☑ 更新  | 日時を出力         |
| 4         | 男子 800m                        | <ul> <li>完了</li> </ul> | 3  |      |   |     |    | <ul> <li>完了</li> </ul> | 006  | 100 |    | マレーン  | スコメントを出力      |
| 5         | 男子 1500m                       | <ul> <li>完了</li> </ul> | 2  |      |   |     |    | ●完了                    | 800  | 100 |    |       |               |
| 6         | 男子 5000m                       |                        |    |      |   |     |    | ●完了                    | 011  | 100 |    |       |               |
| 7         | 男子 10000m                      |                        |    |      |   |     |    | ●完了                    | 012  | 100 |    | E FTP | 伝送を実施する       |
| 8         | 男子 110mH(1.067m)               | ●完了                    | 4  |      |   | ●完了 | 2  | ●完了                    | 034  | 100 |    |       |               |
| 9         | 男子 400mH(0.314m)               | <ul> <li>完了</li> </ul> | 3  |      |   |     |    | ●完了                    | 037  | 100 |    |       | FTP転送設定       |
| 10        | 男子 3000mSC                     |                        |    |      |   |     |    | ●完了                    | 053  | 100 |    |       |               |

※FTP自動転送中に以下の停止画面が表示された場合は、以下の手順に従ってください。 ①表示されたポップアップの【OK】をクリックし、インターネットへの接続を確認してください。

|    | 切断          |                    |      |        | 129件   | ファイル一覧受信                                               | ●云送                            |
|----|-------------|--------------------|------|--------|--------|--------------------------------------------------------|--------------------------------|
| Nþ | ファイル名       | フォルダ               | -    | 云送     | •      | /users/userid                                          |                                |
| 2  | rel014.html | C:#\$\$\$HTML#PC#  |      | 成功     |        | //web/info/2015<br>2015/05/29 11:17:34 rel01           | Abtml 転送しまし                    |
| 3  | rel015.html | C:¥\$\$\$¥HTML¥PC¥ |      | 成功     |        | 2015/05/29 11:17:35 rel01                              | 14.html 転送しまし                  |
| 4  | rel016.html | C:#\$\$\$#HTML#PC# | 1    | 成功     |        | 2015/05/29 11:17:35 rel01<br>2015/05/29 11:17:35 rel01 | 15.html 転送しまし<br>16.html 転送しまし |
| 5  | rel017.html | C:#\$\$\$HTML#PC#  | 1.00 | 成功     | - 11   | 2015/05/29 11:17:35 rel01                              | 17.html 伝送しまし                  |
| 6  | rel018.html | C:#\$\$\$HTML#PC#  | FT   | P転送ウイン | 150    | X                                                      | 9.html 伝送しまし                   |
| 7  | rel019.html | C:#\$\$\$HTML#PC#  |      |        |        |                                                        | Ohtml 伝送しまし                    |
| 8  | rel020.html | C:¥\$\$\$HTML¥PC¥  |      |        | 4.7.7  | to the table of the                                    | 2.html 元送しまし                   |
| 9  | rel021.html | C:#\$\$\$HTML#PC#  |      | A Rea  | d time | d out.                                                 | B.html 伝送しまし                   |
| 10 | rel022.html | C:¥\$\$\$HTML¥PC¥  |      | FT     | P      | ウインドウを閉じます。                                            | 7 html 伝送しまし                   |
| 11 | rel023.html | C:#\$\$\$#HTML#PC# |      |        |        |                                                        | 8.html 伝送しまし<br>Robtml 伝送しまし   |
| 12 | rel024.html | C:#\$\$\$HTML#PC#  |      |        |        |                                                        | 0.html 伝送しまし                   |
| 13 | rel027.html | C:#\$\$\$HTML#PC#  |      |        |        | OK                                                     |                                |
| 14 | rel028.html | C:#\$\$\$VHTML#PC# |      |        |        |                                                        |                                |
| 15 | rel029.html | C:#\$\$\$HTML#PC#  |      | 成功     | -      |                                                        |                                |
| 16 | rel030.html | C:#\$\$\$HTML#PC#  |      | 成功     |        |                                                        |                                |
| 17 | rel031.html | C:#\$\$\$VHTMLVPCV |      |        | -      |                                                        |                                |
|    |             |                    |      |        |        | e m                                                    |                                |

②インターネットへの接続が確認できた場合は、【はい】をクリックしてください。

インターネットへの接続が確認できず【いいえ】を選択した場合には【全て再作成】にチェック を付け、【作成】をクリックしてください。(II.1.2)※参照)

インターネットへ接続できているにもかかわらず、停止画面が表示される場合は【FTP転送設 定】--【転送テスト】をクリックし、「FTP転送ウィンドウ」の【パッシブモードで転送】に チェックを付け、【全て再作成】を実施してください。(V.「パッシブモードによる転送」参照)

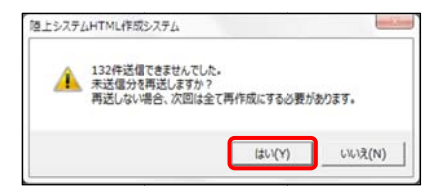

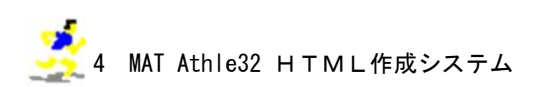

#### 3. HTMLファイルの自動作成(タイマー機能)

【自動作成を実施する】にチェックをつけると、設定した実行間隔でHTMLを自動的に作成する ことができます。【FTP転送を実施する】にチェックが付いている場合はHTMLファイルをW EBサーバーにアップロードまで自動で実行されます。

※システムを終了すると、自動的にチェックが外れます。必要な場合は、再度チェックをつけてく ださい。

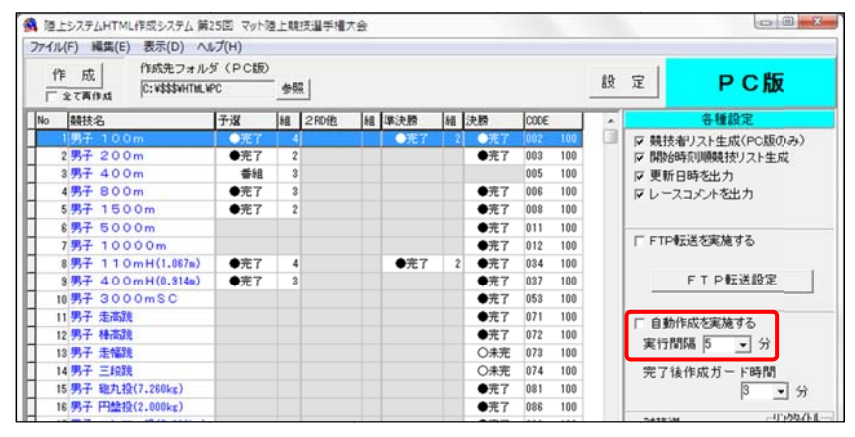

#### 3-2. 完了後作成ガード時間

【完了後作成ガード時間】を設定すると、自動作成実施時レース完了後の一定時間[番組]→[結果]への更新を遅らせることができます。この機能を用いると未確認の状態でWEBサイトに結果 をアップロードしてしまうことをある程度防ぐことが出来ます。

※設定を希望しない場合は、プルダウン(▼)から「0」分を選択します。

| 作成<br>「全て再作成<br>作成先フォル<br>C:¥\$\$\$\$#HTMLW | ダ(PC版)<br>PC           | 今日 | R.]  |   |                        |   |                         |      |     | 段    | 定      | PC版                   |
|---------------------------------------------|------------------------|----|------|---|------------------------|---|-------------------------|------|-----|------|--------|-----------------------|
| lo 競技名                                      | 予選                     | 88 | 2RD他 | 細 | 準決勝                    | 細 | 決勝                      | CODE |     |      |        | 各種設定                  |
| 1男子 100m                                    | ●元7                    | 4  |      |   | 0完了                    | 2 | ●元7                     | 002  | 100 |      | ☑ 競技   | 者リスト生成(PC版のみ)         |
| 2男子 200m                                    | ●完了                    | 2  |      |   |                        |   | <ul> <li>完了</li> </ul>  | 003  | 100 |      | ▼ 開設   | 時刻順競技リスト生成            |
| 3男子 400m                                    | 香組                     | 3  |      |   |                        |   |                         | 005  | 100 |      | ☑ 更新   | 日時を出力                 |
| 4男子 800m                                    | ●完了                    | 3  |      |   |                        |   | ●完了                     | 006  | 100 |      | マレー    | スコメントを出力              |
| 5男子 1500m                                   | <ul> <li>完了</li> </ul> | 2  |      |   |                        |   | ●完了                     | 800  | 100 |      |        |                       |
| 6男子 5000m                                   |                        |    |      |   |                        |   | <ul> <li>完了</li> </ul>  | 011  | 100 |      |        |                       |
| 7男子 10000m                                  |                        |    |      |   |                        |   | ●完了                     | 012  | 100 |      | F FTF  | 転送を実施する               |
| 8男子 110mH(1.067m)                           | <ul> <li>完了</li> </ul> | 4  |      |   | <ul> <li>完了</li> </ul> | 2 | <ul> <li>●完了</li> </ul> | 034  | 100 |      |        |                       |
| 9男子 400mH(0.914m)                           | ●完了                    | 3  |      |   |                        |   | <ul> <li>完了</li> </ul>  | 037  | 100 |      |        | FTP転送設定               |
| 10 男子 3000mSC                               |                        |    |      |   |                        |   | ●完了                     | 053  | 100 |      | _      |                       |
| 11 男子 走高跳                                   |                        |    |      |   |                        |   | ●完了                     | 071  | 100 |      | 二 白銀   | 作出大家協力ス               |
| 12 男子 種高跳                                   |                        |    |      |   |                        |   | <ul> <li>完了</li> </ul>  | 072  | 100 |      | 1 8 30 | 11FAX-CAR/78.9 20     |
| 13 男子 走幅跳                                   |                        |    |      |   |                        |   | O未完                     | 073  | 100 |      | 美门     | °C( <u>▼</u> C  84016 |
| 14 男子 三級跳                                   |                        |    |      |   |                        |   | 〇未完                     | 074  | 100 |      | 完了     | 途作成ガード時間              |
| 15 男子 融九投(7.260kg)                          |                        |    |      |   |                        |   | ●完了                     | 081  | 100 |      |        | 3 - 4                 |
| 16 男子 円盤投(2.000kg)                          |                        |    |      |   |                        |   | ●完了                     | 086  | 100 |      |        | r _ x                 |
|                                             |                        |    |      |   |                        |   |                         |      |     | - 11 | 04105  | u                     |

以下の例の 13:05 に完了した男子100m1組は 13:07 の自動作成①ではレース完了後の「完了後 作成ガード時間」の5分が経過していないため [番組] → [結果] に更新されません。次の 13:12 の自動作成②で [番組] → [結果] に更新されます。

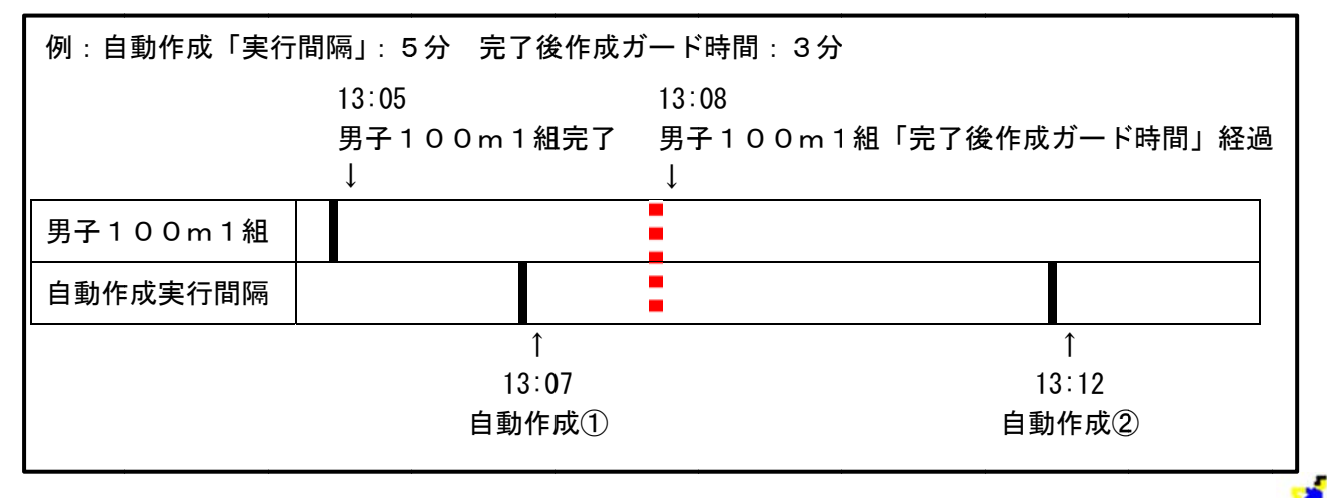

# **Ⅲ. Η Τ Μ L 作成システムの終了**

【終了】をクリックします。

※【設定保存】をクリックし保存しておくと、次回起動時に今回の設定内容を再度使用することができます。

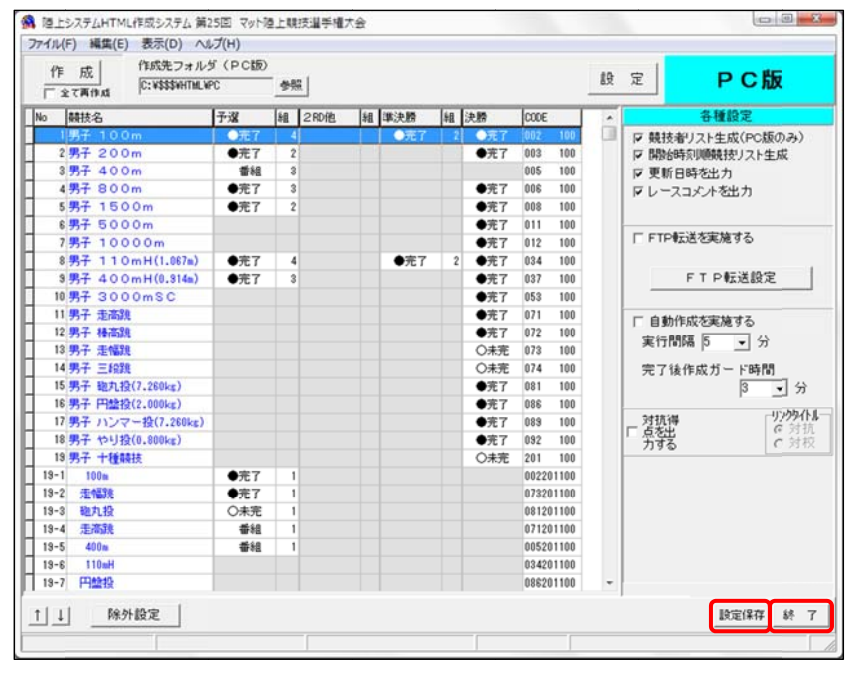

# Ⅳ.「対抗得点」の作成

競技会で対抗(対校)戦を行っている場合、【対抗得点を出力する】にチェックを付けることで対抗得 点のHTMLファイルを作成することができます。作成したくない対抗得点がある場合は、【O】を クリックし除外してください。

| 作成<br>下全て再作成<br>(C:¥\$\$\$\$VHTMLV | PC    |     | R     |   |      |   |     |       |       | 段 | 定         | PC版          |
|------------------------------------|-------|-----|-------|---|------|---|-----|-------|-------|---|-----------|--------------|
| 棘技名                                | 予選    | 細   | 2RD他  | 細 | 準決勝  | 粗 | 決勝  | CODE  |       | - |           | 各種設定         |
| 1男子 100m                           | ● 元 7 | 124 |       |   | ● 完了 | 2 | ●元7 | 002   | 100   |   | ☑ 競技者     | リスト生成(PC版のみ) |
| 2 男子 200m                          | ●完了   | 2   | :     |   |      |   | ●完了 | 003   | 100   |   | ☞ 開始時     | 刻順競技リスト生成    |
| 3 男子 400m                          | 香組    | 3   | 1     |   |      |   |     | 005   | 100   |   | ☞ 更新日     | 時を出力         |
| 4 男子 800m                          | ●完了   | 3   | 1     |   |      |   | ●完了 | 006   | 100   |   | マレースコ     | コメントを出力      |
| 5男子 1500m                          | ●完了   | 2   | 1     |   |      |   | ●完了 | 800   | 100   |   |           |              |
| 6男子 5000m                          |       |     |       |   |      |   | ●完了 | 011   | 100   |   |           |              |
| 7男子 10000m                         |       |     |       |   |      |   | ●完了 | 012   | 100   |   | FTP#A     | 送を実施する       |
| 8男子 110mH(1.087m)                  | ●完了   | 4   | 1     |   | ●完了  | 2 | ●完了 | 034   | 100   |   |           |              |
| 9男子 400mH(0.914m)                  | ●完了   | 3   | 1     |   |      |   | ●完了 | 037   | 100   |   |           | FTP転送設定      |
| 10 男子 3000mSC                      |       |     |       |   |      |   | ●完了 | 053   | 100   |   |           |              |
| 11 男子 走高跳                          |       |     |       |   |      |   | ●完了 | 071   | 100   |   | 二 自動作     | ポル実施する       |
| 12 男子 種高跳                          |       |     |       |   |      |   | ●完了 | 072   | 100   |   | 1 1 30 F  | ANCERT A     |
| 13 男子 走幅跳                          |       |     |       |   |      |   | 〇未完 | 073   | 100   |   | 关门间的      | ap 17        |
| 14 男子 三段跳                          |       |     |       |   |      |   | 〇未完 | 074   | 100   |   | 完了徒们      | 作成ガード時間      |
| 15 男子 砲丸投(7.260kg)                 |       |     |       |   |      |   | ●完了 | 081   | 100   |   |           | 3 - 5        |
| 16 男子 円盤投(2.000kg)                 |       |     |       |   |      |   | ●完了 | 086   | 100   |   |           |              |
| 17 男子 ハンマー投(7.280kg)               |       |     |       |   |      |   | ●完了 | 089   | 100   |   | 对抗得       | 1)///        |
| 18 男子 やり投(0.808kg)                 |       |     |       |   |      |   | ●完了 | 092   | 100   |   | ▶ 点を出     | 6 91         |
| 19 男子 十種競技                         |       |     |       |   |      |   | 〇未完 | 201   | 100   |   | 122 14.44 | (B. P. 4) (A |
| 19-1 100m                          | ●完了   | 1   |       |   |      |   |     | 00220 | 11100 |   | 遇 2111    | 停息名称         |
| 19-2 E4298                         | ●完了   | 1   | 1     |   |      |   |     | 07320 | 31100 |   | 0 11      | <b>総合</b>    |
| 19-3 砲丸投                           | 〇未完   | 1   | i     |   |      |   |     | 08120 | 31100 |   | OBT       | トラック         |
| 19-4 走海朝                           | 番組    | 1   | 1     |   |      |   |     | 07120 | 31100 |   | 0 57      | フィールド        |
| 19-5 400m                          | 番組    | 1   | i i i |   |      |   |     | 00520 | 31100 |   | 0 3子      | 混成競技         |
| 19-6 110mH                         |       |     |       |   |      |   |     | 03420 | 31100 |   | 0 5子      | 多種目優勝        |
| 13-7 136240                        |       |     |       |   |      |   |     | 08620 | 31100 | - |           | 10-0-        |

# Ⅴ. 各種設定について

#### ●パッシブモードによる転送

作成したHTMLファイルを転送中にFTP転送の停止が頻発する場合は、インターネットへの接続を確認し、FTP転送ウィンドウの【パッシブモードで転送】にチェックを付けたり、外したり してください。接続状況が改善される場合があります。

| 接続      |      | 0件         | ファイル・                                         | 一覧受信                                                                      | 転送                       |
|---------|------|------------|-----------------------------------------------|---------------------------------------------------------------------------|--------------------------|
| b ファイル名 | フォルダ | <u>65送</u> | プロファイル名<br>サーバー名<br>ユーザーD<br>バスワード<br>転送先フォルダ | Sample Profile<br>Sample<br>Juserid<br>/web/info/20<br>マパッシブボ<br>Data Por | 9<br>15<br>ドで修送送<br>t 20 |
| 詳細ログ表示  |      |            |                                               |                                                                           | 閉じる                      |

●HTMLファイル作成順序の変更・除外設定

【↑】【↓】をクリックすることで、競技の並び順を変更することができます。 【除外設定】をクリックすることで、設定した競技やレースを除外することができます。

| 11   | 成<br>Eで再作Ad C:¥\$\$\$WHTML | PC PCM0 | <b>\$</b> \$ | E]   |   |                        |   |                        |       |      | 89 | 定     | РС版                  |
|------|----------------------------|---------|--------------|------|---|------------------------|---|------------------------|-------|------|----|-------|----------------------|
| ło   | 競技名                        | 予選      | 188          | 2RD他 | 粗 | 準決勝                    | 相 | 決勝                     | CODE  | 0    |    |       | 各種設定                 |
|      | 男子 100m                    | ●飛7     | 1 4          |      |   | ●売7                    | 2 | ● 元 7                  | 002   | 100  |    | ₩ 競技  | を着リスト生成(PC版のみ)       |
| 1    | 男子 200m                    | ●完了     | 2            |      |   |                        |   | ● 完了                   | 003   | 100  |    | ₽ 開始  | 時刻順競技リスト生成           |
| 1    | 男子 400m                    | 香租      | 3            |      |   |                        |   |                        | 005   | 100  |    | ▶ 更新  | i日時を出力               |
|      | 男子 800m                    | ●完了     | 3            |      |   |                        |   | ●完了                    | 006   | 100  |    | マレー   | スコメントを出力             |
| 1    | 男子 1500m                   | ●完了     | 2            |      |   |                        |   | <ul> <li>完了</li> </ul> | 008   | 100  |    |       |                      |
|      | 男子 5000m                   |         |              |      |   |                        |   | <ul> <li>完了</li> </ul> | 011   | 100  |    |       | 8-14 destroite at 17 |
| 1    | 男子 10000m                  |         |              |      |   |                        |   | <ul> <li>完了</li> </ul> | 012   | 100  |    | I FIF | 常いきを実施する             |
| 1    | 男子 110mH(1.067m)           | ●完了     | 4            |      |   | <ul> <li>完了</li> </ul> | 2 | ●完了                    | 034   | 100  |    |       |                      |
| 1    | 男子 400mH(0.814m)           | ●完了     | 3            |      |   |                        |   | <ul> <li>完了</li> </ul> | 037   | 100  |    |       | FTP転送設定              |
| 10   | 男子 3000mSC                 |         |              |      |   |                        |   | ●完了                    | 053   | 100  |    |       |                      |
| 1    | 男子 走高跳                     |         |              |      |   |                        |   | ●完了                    | 071   | 100  |    | 匚 自動  | 作成を実施する              |
| 12   | 男子 極高跳                     |         |              |      |   |                        |   | ●完了                    | 072   | 100  |    | 宝行    |                      |
| 13   | 男子 走幅跳                     |         |              |      |   |                        |   | 〇未完                    | 073   | 100  |    | ~     |                      |
| 14   | 男子 三段跳                     |         |              |      |   |                        |   | 〇未完                    | 074   | 100  |    | 完了    | 後作成ガード時間             |
| 15   | 男子 砲丸投(7.260kg)            |         |              |      |   |                        |   | ●完了                    | 081   | 100  |    |       | 3 • 分                |
| 16   | 男子 円盤投(2.000kg)            |         |              |      |   |                        |   | ●完了                    | 880   | 100  |    |       | ,                    |
| 17   | 男子 ハンマー投(7.260kg)          |         |              |      |   |                        |   | ●完了                    | 089   | 100  |    | _ 对抗  | ₽ 192991NJ<br>C 5±15 |
| 18   | 男子 やり投(0.800kg)            |         |              |      |   |                        |   | <ul> <li>完了</li> </ul> | 092   | 100  |    | 一見包   | 6<br>C 対校            |
| 15   | 男子 十種競技                    |         |              |      |   |                        |   | 〇未完                    | 201   | 100  |    |       |                      |
| 19-1 | 100m                       | ●完了     | 1            |      |   |                        |   |                        | 00220 | 1100 |    |       |                      |
| 19-2 | 走幅跳                        | ●完了     | 1            |      |   |                        |   |                        | 07320 | 1100 |    |       |                      |
| 19-3 | 砲九投                        | 〇未完     | 1            |      |   |                        |   |                        | 08120 | 1100 |    |       |                      |
| 19-4 | 走高跳                        | 番組      | 1            |      |   |                        |   |                        | 07120 | 1100 |    |       |                      |
| 19-5 | 400m                       | 番組      | 1            |      |   |                        |   |                        | 00520 | 1100 |    |       |                      |
| 19-6 | 110mH                      |         |              |      |   |                        |   |                        | 03420 | 1100 |    |       |                      |
| 19-7 | 円盤投                        |         |              |      |   |                        |   |                        | 08620 | 1100 | -  |       |                      |

#### ●各種設定

「各種設定」の各項目にチェックを付けることにより、以下のことが可能になります。

| 競技者リスト生成(PC版のみ)         | 都道府県もしくは所属団体ごとの競技者索引ページ<br>を作成することができます。 |
|-------------------------|------------------------------------------|
| 競技時刻順競技リスト生成<br>(PC版のみ) | 開始時刻順のページを作成することができます。                   |
| 更新日時を出力                 | 生成されるページの右下に更新年月日と時刻を表示<br>することができます。    |
| レースコメントを出力              | レースコメントを出力することができます。                     |

※通常は全てチェックがついています。

| 7711 | V(F) 編集(E) 表示(D) へ               | ルプ(H)                  |             |      |     |     |      |                         |      |     |      |       |              |
|------|----------------------------------|------------------------|-------------|------|-----|-----|------|-------------------------|------|-----|------|-------|--------------|
| f    | 作成先フォル<br>全て再作成 C: ¥\$\$\$¥HTML¥ | ダ(PC版)<br>PC           | <b>\$</b> 5 | R.]  |     |     |      |                         |      |     | 段    | 定     | PC版          |
| No   | 競技名                              | 子選                     | 180         | 2RD他 | 188 | 準決勝 | 188  | 決勝                      | CODE |     |      |       | 各種設定         |
|      | 1男子 100m                         | 0元7                    | 4           |      |     | 0元7 | 2    | ●飛了                     | 002  | 100 | - 01 | ☑ 競技者 | リスト生成(PC版のみ) |
|      | 2 男子 200m                        | <ul> <li>完了</li> </ul> | 2           |      |     | 1   | 11-1 | ●完了                     | 003  | 100 |      |       | 寝順競技リスト生成    |
| 1    | 3男子 400m                         | 香租                     | 3           |      |     |     |      |                         | 005  | 100 |      | ☑ 更新日 | 時を出力         |
| 1    | 4男子 800m                         | <ul> <li>完了</li> </ul> | 3           |      |     |     |      | <ul> <li>完了</li> </ul>  | 006  | 100 |      | アレース  | コメノトを出力      |
| 1    | 5男子 1500m                        | <ul> <li>完了</li> </ul> | 2           |      |     |     |      | <ul> <li>完了</li> </ul>  | 008  | 100 |      |       |              |
|      | 6男子 5000m                        |                        |             |      |     |     |      | <ul> <li>完了</li> </ul>  | 011  | 100 |      |       |              |
| 1    | 7男子 10000m                       |                        |             |      |     |     |      | <ul> <li>完了</li> </ul>  | 012  | 100 |      | FTP6  | 送を実施する       |
|      | 8男子 110mH(1.067m)                | <ul> <li>完了</li> </ul> | 4           |      |     | ●完了 | 2    | <ul> <li>●完了</li> </ul> | 034  | 100 |      |       |              |
|      | 9男子 400mH(0.314m)                | <ul> <li>完了</li> </ul> | 3           |      |     |     |      | ●完了                     | 037  | 100 |      |       | FTP転送設定      |
| 1    | 10 男子 3000mSC                    |                        |             |      |     |     |      | ●完了                     | 053  | 100 |      |       |              |
| -    |                                  |                        |             |      |     |     |      |                         |      |     |      |       |              |

#### ●諸設定

【設定】をクリックすると設定画面が開きます。

基本設定

種目ごとに設定された種目CGとAthle32用外字を使用した場合のイメージの表示に関係する 設定項目です。転送先のフォルダから見たCGファイルが存在するフォルダの位置を設定しま す。CGの表示が不要の場合は【種目CG設定】をクリックし、入力されているファイル名を 削除してください。

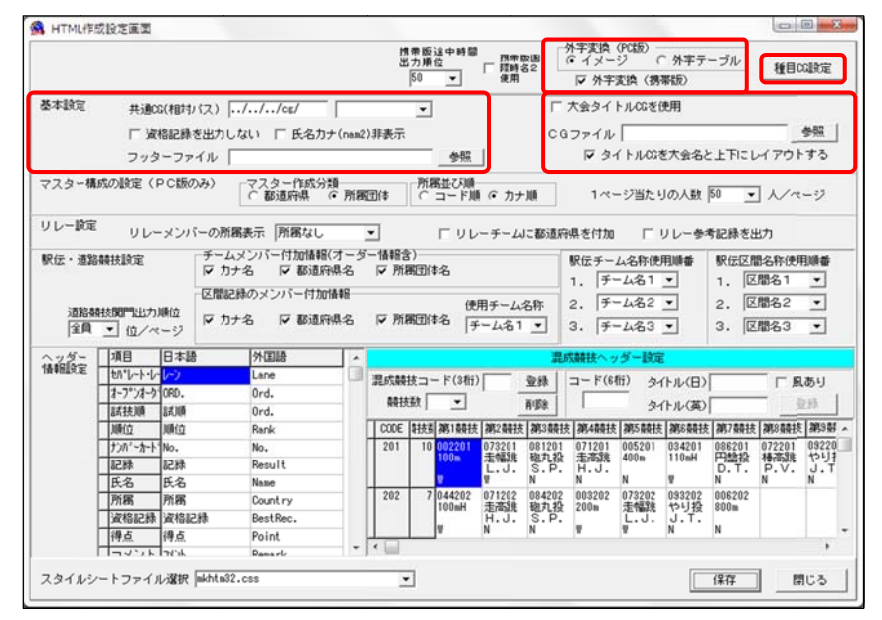

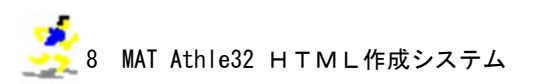

### ②. マスター構成の設定(PC版のみ)

各種設定の「競技者リスト生成(PC版のみ)」に関係する設定項目です。マスター作成分類や 所属並び順、1ページあたりの人数について設定することができます。

|                                                                                                    |                                                                                                    |                                                                                                    |                                                                                                  |                   | 19<br>19                                 | 帯版途中時間<br>力順位<br>50 ▼                                                                                                    | □ 開常版画<br>度用<br>使用                                                                                                    | 外字変換<br>(* イメー<br>マ 外字                                                                                                    | (PC版) —<br>ジ (<br>変換 (携帯                                                                                                    | 外字テ・<br>階(5)                                                                                                    | ーブル                                                               | 種目の                                             | altz                                       |
|----------------------------------------------------------------------------------------------------|----------------------------------------------------------------------------------------------------|----------------------------------------------------------------------------------------------------|--------------------------------------------------------------------------------------------------|-------------------|------------------------------------------|----------------------------------------------------------------------------------------------------|----------------------------------------------------------------------------------------------------|----------------------------------------------------------------------------------------------------|----------------------------------------------------------------------------------------------------|----------------------------------------------------------------------------------------------------|-------------------------------------------------------------------|-------------------------------------------------|--------------------------------------------|
| 基本設定                                                                                                | 共通0<br>F 資<br>フッう                                                                                                    | &(相対バス) [<br>格記録を出力し<br>マーファイル [                                                                                                    | ///cs/<br>,ない □氏名)                                                                               | ן<br>קל (nam2     | )非表示                                     | ▼<br>◆照                                                                                                    | 1                                                                                                    | □ 大会タイ<br>CGファイル<br>▽ タ・                                                                                                    | トルCGを使<br>「<br>( トルCGを                                                                                                    | 用                                                                                                    | :±Ficl                                                            | -170F                                           | 参照<br>- する                                 |
| 7スター構                                                                                               | 成の設定(                                                                                                    | PC版のみ)                                                                                                    | マスター作成<br>○ 都道府県                                                                                 | ☆類<br>(● 所種       | 团体                                       | 所属並び順                                                                                                    | 1 @ 力ナ川                                                                                                    | 1~                                                                                                    | -ジ当たり                                                                                                    | の人数                                                                                                    | 50 💌                                                              | ] //~                                           | -9                                         |
| 民伝・道路                                                                                               | 橫技設定                                                                                                    | サーム<br>マカ:<br>区間記                                                                                                    | メンハード加減<br>ナ名 マ都道<br>縁のメンバー付け                                                                    | 雨月名<br>府県名<br>加情報 | - 169833                                 | 1)<br>蜀団体名<br>使                                                                                                    | 用チーム名称                                                                                                    | 駅伝チー<br>1. チ・<br>2. チ・                                                                                                    | ム名称使用<br>- ム名1<br>- ム名2                                                                                                    | 動機會<br>▼<br>▼                                                                                                    | 駅伝区間<br>1. 区<br>2. 区                                              | 間名称使用<br>間名1<br>間名2                             |                                            |
| 道路熱<br>全員                                                                                           | ● 位/~                                                                                                    | MBD マカ:<br>マージ                                                                                                    | ナ名 🔽 都道                                                                                          | 府県名               | ₩ 所和                                     | 町団体名 [子                                                                                                    | ·                                                                                                    | 3. 手                                                                                                    | - 4名3 -                                                                                                    | •                                                                                                    | 3. 🗵                                                              | 間名3                                             | •                                          |
| 道路樹<br> 全員<br> ヽッダー                                                                                 | <ul> <li>         ・</li> <li>         ・</li></ul>                                                                                                    | NHIL<br>マリージ<br>旧本語                                                                                                    | ナ名 ▽都道                                                                                           | 府県名               | I⊽ MR                                    | 和团体名 月                                                                                                    | -481 <u>-</u>                                                                                                    | 3. チー                                                                                                    | - ム名3 <u>-</u>                                                                                                    | •                                                                                                    | з. 🗵                                                              | 間名3                                             | •                                          |
| 道路樹<br> 全員<br> 、ツダー<br>青報風没定                                                                        | <ul> <li>・</li> <li>・</li> <li>位/~</li> <li>項目</li> <li>しい*レート・レ</li> </ul>                                                                                                    | NHID<br>(ージ<br>日本語<br>(トン)                                                                                                    | +名 〒都道<br>外国語<br>Lane                                                                            | 府県名               | I⊽ MR                                    |                                                                                                    | 4-2 1 ·                                                                                                    | 3. (チ・<br>混成競技へっ                                                                                                    | -ム名3 <u>-</u><br>ダー設定                                                                                                    |                                                                                                    | з. 🗵                                                              | 間名3                                             | •                                          |
| 道路樹<br> 全員<br> 、ッダー<br>晶報服設定                                                                        | <ul> <li>・ 位/~</li> <li>・ 位/~</li> <li>・ 項目</li> <li>・ いいート・レ</li> <li>・ オーフドンオータ</li> </ul>                                                                                                    | NHI レ<br>・ジ<br>日本語<br>10RD、                                                                                                    | +名 〒都道<br>外国語<br>Lane<br>Ord.                                                                    | 府県名               | ☞ 所想<br>混成統計                             | 期団体名 [子<br>技コード(3桁)                                                                                                    |                                                                                                    | 3. 手-<br><u>混成騎技へ</u><br>」コード(6)                                                                                                    | -ム名3 <u>-</u><br>ダー設定<br>桁) タイ                                                                                                    | •<br>•///(B)                                                                                                    | 3. 🗵                                                              | 1間名3                                            | ▼                                          |
| 道路射<br> 全員<br> <br> <br> <br> <br> <br> <br> <br> <br> <br> <br> <br> <br> <br> <br> <br> <br> <br> | <ul> <li>         ・</li> <li>         ・</li> <li></li></ul>                                                                                                    | MH2<br>(ージ<br>日本語<br>( <del>レン</del><br>ORD、<br>試験                                                                                                    | +名 〒都道<br>外国語<br>Lane<br>Ord,<br>Ord.                                                            | 府県名               | ☞ 所想<br>混成朝日<br>朝技                       | 和団体名 (子<br>技コード(3桁)<br>数 ( ・)                                                                                                    | 山名1 _<br>一                                                                                                    | 3. 手・<br><u> 現成競技へっ</u><br>_ コード(6)                                                                                                    | -ム名3 <u>-</u><br>ダー設定<br>街) タイ<br>タイ                                                                                                    | ■                                                                                                    | 3. 🗵                                                              | 間名3<br>- 「風                                     | ▼ あり 2時                                    |
| 道路樹<br>全員<br>(2)ダー<br>時報(設定                                                                         | <ul> <li>         ・ ・ ・ ・ ・ ・ ・ ・ ・ ・ ・ ・ ・ ・ ・</li></ul>                                                                                                    | MH立<br>(一ジ)<br>日本語<br>1080.<br>試順<br>順位                                                                                                    | ナ名 ▼ 都道<br>外国語<br>Lane<br>Ord.<br>Ord.<br>Rank                                                   | 府県名<br>           | ☑ 所想<br>混成額<br>發技<br>CODE                | 戦団(体名) 「子<br>枝コード(3桁)<br>数 「 ・<br>財技副第1朝技                                                                                                    | - ム名1 ▼<br>登録<br>再版章<br>御2朝技 第3                                                                                                    | 3. 手-<br><mark> 最成騎技への</mark><br>コード(64)                                                                                                    | - ム名3 <u>-</u><br>ダー酸定<br>(fi) タイ<br>タイ<br>(練5競技)                                                                                                    | <ul> <li>トル(日)</li> <li>トル(英)</li> <li>御8競技</li> </ul>                                                                                  | <ol> <li>区<br/>第7競技</li> </ol>                                    | 間名3<br>「「風」<br> <br>  御8競技                      | ▼ .あり<br>2月5 第5日                           |
| 道路樹<br> 全員<br> <br> <br> <br> <br> <br> <br> <br> <br> <br> <br> <br> <br> <br> <br> <br> <br> <br> | <ul> <li>         ・</li> <li>         ・</li></ul>                                                                                                    | MH立<br>(ージ)<br>日本語<br>(トン)<br>(PD)<br>話U順<br>別位<br>No、                                                                                                    | +名 ▼都通<br>外国語<br>Lane<br>Ord.<br>Ord.<br>Rank<br>No.                                             | 府県名               | ☑ 所想<br>混成朝<br>最技<br>201                 | 報団(本名 )<br>技コード(3桁)<br>数 ・<br>教 ・                                                                                                    | - ム名1 ▼<br>● ① ②録<br>● ②録<br>● ③録<br>● ③録<br>● ③録<br>● ③録<br>● ③録<br>● ③録<br>● ③録<br>● ③録<br>● ③録<br>● ③録<br>● ③録<br>● ③録<br>● ③録<br>● ③録<br>● ③録<br>● ③録<br>● ③録<br>● ③録<br>● ③録<br>● ③録<br>● ③録<br>● ③録<br>● ③録<br>● ③録<br>● ③録<br>● ③録<br>● ③録<br>● ③録<br>● ③録<br>● ③録<br>● ③録<br>● ③<br>● ③<br>● ③<br>● ③<br>● ③<br>● ③<br>● ③<br>● ③ | 3. チー<br>環成競技へッ<br>コード(6)<br>勤技 第4競技<br>201 071201<br>920 12398                                                                                                    | - ム名3 <u>-</u><br>ダー酸定<br>新) タイ<br>タイ<br>第5競技<br>005501<br>4005                                                                                                    | <ul> <li>トル(日)</li> <li>トル(英)</li> <li>第6競技</li> <li>034201</li> <li>110=4</li> </ul>                                                   | 3. 区<br>第7载技<br>086201<br>四時初                                     | 間名3<br>「風<br>御8競技<br>072201                     | ・<br>あり<br>第9幕<br>09220                    |
| 道路朝<br> 全員<br> <br> <br> <br> <br> <br> <br> <br> <br> <br> <br> <br> <br> <br> <br> <br> <br> <br> | 社会にいていた。<br>本法にいていた。<br>本法には、<br>本語では、<br>本語であった。<br>本語であった。<br>本語でのでのでのでのでのでのでのでのでのでのでのでのでのでのでのでのでのでのでの | レージ<br>日本語<br>レージ<br>10RD、<br>試験<br>順位<br>No、<br>記録                                                                                                    | +名 ▼都通<br>外国語<br>Lane<br>Ord.<br>Ord.<br>Rank<br>No.<br>Result                                   | ₩#\$              | ☑ 所想<br>混成朝<br>朝技<br>201                 | 和団体名 (子<br>抜コード(3桁)<br>数 、<br>取<br>和<br>数<br>和<br>和<br>数<br>和<br>和<br>和<br>和<br>和<br>和<br>和<br>和<br>和<br>和<br>和<br>和<br>和                                                                                                    | - ム名1<br>●<br>●<br>●<br>●<br>●<br>●<br>●<br>●<br>●<br>●<br>●<br>●<br>●                                                                                                    | 3. 手                                                                                                    | - ム名3<br>ダー設定<br>新5<br>新5<br>新5<br>新5<br>新5<br>新5<br>新5<br>第<br>大<br>の<br>の<br>イ<br>の<br>イ<br>の<br>イ<br>の<br>イ<br>の<br>イ<br>の<br>イ<br>の<br>イ<br>の<br>イ<br>の<br>イ<br>の<br>イ<br>の<br>イ<br>の<br>イ<br>の<br>イ<br>の<br>イ<br>の<br>の<br>イ<br>の<br>の<br>イ<br>の<br>の<br>イ<br>の<br>の<br>イ<br>の<br>の<br>イ<br>の<br>の<br>イ<br>の<br>の<br>イ<br>の<br>の<br>イ<br>の<br>の<br>イ<br>の<br>イ<br>の<br>イ<br>の<br>イ<br>の<br>イ<br>の<br>イ<br>の<br>イ<br>の<br>イ<br>の<br>イ<br>の<br>イ<br>の<br>イ<br>の<br>イ<br>の<br>イ<br>の<br>イ<br>の<br>イ<br>の<br>イ<br>の<br>イ<br>の<br>の<br>イ<br>の<br>の<br>イ<br>の<br>の<br>イ<br>の<br>の<br>イ<br>の<br>の<br>イ<br>の<br>の<br>イ<br>の<br>の<br>の<br>の<br>の<br>の<br>の<br>の<br>の<br>の<br>の<br>イ<br>の<br>の<br>の<br>の<br>の<br>の<br>の<br>の<br>の<br>の<br>の<br>の<br>の | ・<br>トル(日)<br>トル(英)<br>第6競技<br>034201<br>110mH                                                                                          | 3. 区<br>第7競技<br><sup>086201</sup><br>円熱投<br>D.T.                  | 間名3<br>下風<br>潮8轅技<br>072201<br>棒高跳<br>P.V.      | ・<br>あり<br>2時<br>09220<br>やり<br>リー         |
| 道路朝<br> 全員<br> <br>  2<br>  5<br>  5<br>  5<br>  5<br>  5<br>  5<br>  5<br>  5<br>  5<br>  5        | <ul> <li>株園町出力</li> <li>項目</li> <li>切パレートレ</li> <li>オーフ*ンオーク</li> <li>試技順</li> <li>単位</li> <li>フカパーカート</li> <li>記録</li> <li>氏名</li> </ul>                                                                                                    | MH2<br>(-ジ<br>日本語<br>(-ジ<br>0RD、<br>試順<br>順位<br>No、<br>記録<br>氏名                                                                                                    | +名 F 都通<br>外国語<br>Lane<br>Ord.<br>Ord.<br>Rank<br>No.<br>Result<br>Name                          | 府県名               | ☑ 所服<br>混成朝<br>朝技<br>201<br>202          | 和田(体名 )<br>鉄コード(3桁)<br>数 ・<br>10 002201<br>10 002201<br>10 002200<br>10 00200<br>10 00200<br>10 00200<br>10 0000<br>10 00000<br>10 00000<br>10 00000<br>10 00000<br>10 000000<br>10 000000<br>10 000000<br>10 0000000<br>10 0000000000                                                                                                    | ーム名1<br>一<br>一<br>一<br>一                                                                                                    | 3. (チ・<br>最成額技へ。)<br>コード(6)<br>量は、<br>都4枚数技<br>第4級技<br>201 071201<br>に設<br>王高弥集<br>P. H.J.<br>N<br>202 003202                                                                                                    | - ム名3<br>グー設定<br>新) タイ<br>タイ<br>第5競技<br>005201<br>400m<br>N<br>073202                                                                                                    | <ul> <li>トル(日)</li> <li>トル(英)</li> <li>第6競技<br/>034201<br/>110mH</li> <li>単<br/>092202</li> </ul>                                       | 3. 区<br>第7競技<br><sup>086201</sup><br>円動投<br>D.T.<br>N<br>006202   | 間名3<br>一 「 風<br>御8轅枝<br>072201<br>特市S兆<br>P.V.N | ・<br>あり<br>約9期<br>09220<br>やりま<br>J.T<br>N |
| 道路朝<br> 全間<br> <br> <br> <br> <br> <br> <br> <br> <br> <br> <br> <br> <br> <br> <br> <br> <br> <br> | <ul> <li>株園町出力</li> <li>項目</li> <li>切・レート・レ</li> <li>オーフ・シオーク</li> <li>試技順</li> <li>単位</li> <li>ナンパ・カート</li> <li>記録</li> <li>氏名</li> <li>所属</li> <li>万方の</li> </ul>                                                                                                    | Minu アカ:<br>ジ マカ:<br>日本語<br>ジ<br>のPD、<br>試順<br>順位<br>No.<br>記録<br>氏名<br>所属                                                                                                    | 大名 〒都道<br>小国語<br>Lane<br>Ord.<br>Ord.<br>Rank<br>No.<br>Result<br>Name<br>Country                | 府県名               | ☑ 門加<br>混成執針<br>執技<br>CODE<br>201<br>202 | 報団(体名 )<br>狭コード(3桁)<br>数 ・<br>数<br>10<br>002201<br>100m<br>100m<br>1 | - ム名1<br>●<br>●<br>●<br>●<br>●<br>●<br>●<br>●<br>●<br>●                                                                                                    | 3. (チ・<br>最成轉技への<br>コード(6)<br>第44段技<br>201 071201<br>は没 王志認能<br>P. H.J.<br>N<br>202 008202<br>200m                                                                                                    | - ム名3 _<br>グー設定<br>(f) タイ<br>タイ<br>第5競技<br>005201<br>400m<br>N<br>073202<br>走幅跳                                                                                                    | <ul> <li>トル(日)</li> <li>トル(英)</li> <li>第6競技<br/>034201<br/>110mH</li> <li>9<br/>093202<br/>やり投</li> </ul>                               | 3. 区<br>第7棘技<br>086201<br>円盤投<br>D.T.N<br>N<br>006202<br>800m     | 間名3<br>厂風<br>御8轅枝<br>072201<br>神高跳<br>P.V.<br>N | ・<br>あり<br>2時<br>09220<br>やりま<br>J.T<br>N  |
| 道路<br>「全員<br>「全員<br>へッダー<br>春報設定                                                                    | 株関門出力<br>(位/~<br>項目<br>セパレート・レ<br>オーフ*ンオーク<br>試技順<br>単位<br>ナンパ*っカート<br>記録<br>氏名<br>所属<br>資格記録                                                                                                    | Miliu アカ:<br>ジ<br>日本語<br>ジ<br>のPD、<br>試順<br>順位<br>No、<br>記録<br>氏名<br>所聞<br>近名<br>記録<br>近名<br>に発<br>通名記録<br>過去                                                                                                    | ナ名 戸都道<br>A 国語<br>Lane<br>Ord.<br>Ord.<br>Rank<br>No.<br>Result<br>Name<br>Country<br>BestRec.   | 府県名               | ☑ 門相<br>混成輪射<br>輪技<br>201<br>202         | 戦団(本名 子<br>抜コード(3桁)<br>数 <u></u><br><u> 取力</u><br><u> 取力</u><br><u> </u> <u> </u> <u> </u> <u> </u> <u> </u> <u> </u> <u> </u> <u> </u> <u> </u> <u></u>                                                                                                    | ーム名1 ・<br>●<br>●<br>●<br>●<br>●<br>●<br>●<br>●<br>●<br>●<br>●<br>●<br>●                                                                                                    | 3. デー<br>二<br>二<br>二<br>二<br>二<br>一<br>二<br>一<br>二<br>一<br>一<br>一<br>一<br>一<br>一<br>一<br>一<br>一<br>下<br>(6)<br>二<br>一<br>下<br>(6)<br>二<br>一<br>下<br>(6)<br>二<br>一<br>二<br>一<br>下<br>(6)<br>二<br>一<br>下<br>(6)<br>二<br>二<br>一<br>下<br>(6)<br>二<br>二<br>一<br>下<br>(6)<br>二<br>二<br>二<br>二<br>二<br>二<br>二<br>二<br>二<br>二<br>二<br>二<br>二 | - ム名3 _<br>ダー設定<br>(fi) タイ<br>タイ<br>第5競技<br>005201<br>400m<br>N<br>073202<br>走幅跳<br>L.J.                                                                                                    | <ul> <li>トル(日)</li> <li>トル(英)</li> <li>第6競技</li> <li>034201</li> <li>110mH</li> <li>型</li> <li>093202</li> <li>やり扱<br/>J.T.N</li> </ul> | 3. 区<br>第7朝技<br>086201<br>円始投<br>D.T.<br>N<br>006202<br>800m<br>N | 間名3<br>「風<br>御8轅枝<br>072201<br>持高跳<br>P.V.N     | ・<br>あり<br>約9都<br>09220<br>やりま<br>J.T<br>N |
| 道路 <u>朝</u><br> 全員<br>へッダニ<br>清朝<br>殿定                                                              | 社会問「出力」<br>位 / ~<br>項目<br>いい-ト・レ<br>オープ・ソオーク<br>試技順<br>単位<br>プンパークート<br>記録<br>氏名<br>所属<br>資格記録<br>得点<br>コンパートーレ<br>の<br>の<br>、<br>、<br>、<br>、<br>、<br>、<br>、<br>、<br>、<br>、<br>、<br>、<br>、                                                                                                    | Miliu レカ:<br>につジ<br>日本語<br>かつ<br>1070<br>1070 | +名 ア 都通<br>Lane<br>Ord.<br>Ord.<br>Rank<br>No.<br>Result<br>Naae<br>Country<br>BestRec.<br>Point | 府県名               | ▼ 所根<br>混成執机<br>執技<br>201<br>202<br>< □  | 版団(本名 子<br>抜コード(3桁)<br>数<br>取加(本名)<br>数<br>取加(4202<br>100mH<br>取<br>取<br>取<br>取<br>取<br>取<br>取<br>取<br>取<br>取<br>取<br>取<br>取                                                                                                    | - ム名1 ・<br>●<br>●<br>●<br>●<br>●<br>●<br>●<br>●<br>●<br>●<br>●<br>●<br>●                                                                                                    | 3. デー<br>二式競技へつ<br>二一下(6)<br>競技 第4機技<br>201 071201<br>北段<br>日本高統<br>N<br>203202<br>200m<br>平<br>200m<br>平                                                                                                    | - ム名3 <u>-</u><br>ダー設定<br>(f) タイ<br>タイ<br>タイ<br>第5競技<br>005201<br>400m<br>N<br>073202<br>走幅跳<br>し、J、<br>F                                                                                                    | <ul> <li>トル(日)</li> <li>トル(英)</li> <li>第6額技<br/>110mH</li> <li>型</li> <li>033202</li> <li>やり投<br/>リ.T.</li> <li>N</li> </ul>            | 3.区<br>第7號技<br>086201<br>円盤設<br>D.T.N<br>006202<br>800m<br>N      | 間名3<br>「風<br>御3朝枝<br>072201<br>椿高跳<br>P.V.N     | ・<br>あり<br>第3幕<br>09220<br>やりま<br>J.T<br>N |

③. リレー設定

リレー種目に関係する設定項目です。リレーメンバーの所属表示やリレーチームの都道府県の 表示、参考記録の表示について設定することができます。

|                                           |                                                                                                    |                                                                                                    |                                                                                                    |                    | 12                                                | 日本版途中時間<br>50 ▼                                                                                                   | □ 照示数<br>□ 照時4<br>使用                                                 | RB (                                                                                                    | ト字変換(<br>・イメー)<br>▽ 外字別                                                                                              | (PC版)<br>シーク<br>EAA(扨羽                                                          | ・<br>外字テ・<br>階版)                                                                                                    | ーブル                                                          | 種目の                                                    | この設定                                              |
|-------------------------------------------|----------------------------------------------------------------------------------------------------|----------------------------------------------------------------------------------------------------|----------------------------------------------------------------------------------------------------|--------------------|---------------------------------------------------|----------------------------------------------------------------------------------------------------|----------------------------------------------------------------------|----------------------------------------------------------------------------------------------------|----------------------------------------------------------------------------------------------------|---------------------------------------------------------------------------------|----------------------------------------------------------------------------------------------------|--------------------------------------------------------------|--------------------------------------------------------|---------------------------------------------------|
| 基本設定                                      | 共通                                                                                                    | 26(相対パス) 🖡                                                                                                    | .//cs/                                                                                                    |                    |                                                   | •                                                                                                    |                                                                      | Π;                                                                                                    | 大会タイト                                                                                                    | ・ ル・CGを付                                                                        | ŧ用                                                                                                    |                                                              |                                                        |                                                   |
|                                           | 二 16                                                                                                    | 「格記録を出力」。                                                                                                    | ない □ 氏名力                                                                                                    | 1+ (nam2           | 非非示                                               |                                                                                                    |                                                                      | 0.0                                                                                                    | ファイル                                                                                                    |                                                                                 |                                                                                                    |                                                              | _                                                      | 48Z                                               |
|                                           | 7.00                                                                                                    |                                                                                                    |                                                                                                    | ,, (               |                                                   | 4482                                                                                                    | 1                                                                    |                                                                                                    | 1 A A                                                                                                    | LUCS                                                                            | ****                                                                                                    | - FELL                                                       | ARDA                                                   | +3                                                |
|                                           | 272                                                                                                    | x-22470                                                                                                    |                                                                                                    |                    |                                                   | 3-168                                                                                                    | 1                                                                    |                                                                                                    | 10 201                                                                                                    | 170000                                                                          |                                                                                                    | - de l'inc p                                                 |                                                        |                                                   |
| マスター構                                     | 成の設定(                                                                                                    | PC版のみ)                                                                                                    | ○ 都道府県                                                                                                    | ○ 所属               | 団体                                                | 所属並び順                                                                                                    | (                                                                    | JUE                                                                                                    | 1~-                                                                                                    | ジ当たり                                                                            | の人数                                                                                                    | 50 💌                                                         | ] //~                                                  | -37                                               |
| ノレー設定                                     |                                                                                                    | - งานรีภาพร                                                                                                    |                                                                                                    |                    | -                                                 | =                                                                                                    |                                                                      | - 2012 101                                                                                                    | 8 +5 / + + + +                                                                                                    |                                                                                 |                                                                                                    | en salere u                                                  |                                                        |                                                   |
|                                           | 00                                                                                                    | - x 2/1-0/me                                                                                                    | nacos priente o                                                                                                    |                    | -<br>-                                            |                                                                                                    |                                                                      | C 8032/44                                                                                                    | 茶で円加                                                                                                    | 1.5                                                                             | 10-94                                                                                                    | 5 80.05 2.0                                                  | 5/3                                                    |                                                   |
| KIZ: • 3238                               | 機快調知                                                                                                    | ਦੇ ਸ਼ਿ                                                                                                    | 名 区都道                                                                                                    | 府県名                | ₩ 所                                               | 周団体名                                                                                                    |                                                                      |                                                                                                    | 駅伝チーム                                                                                                    | ム名特使用                                                                           | 見明音                                                                                                    | SKIZIZNI                                                     | 的名称使用                                                  | 104                                               |
|                                           |                                                                                                    | 区間記                                                                                                    | 緑のメンバー付加                                                                                                    | ntaas              |                                                   |                                                                                                    |                                                                      | _                                                                                                    | 1. 17-                                                                                                    | -4261                                                                           | -                                                                                                    | 1. 🗠                                                         | 1 25:00                                                | -                                                 |
|                                           |                                                                                                    | 6                                                                                                    |                                                                                                    | 0104715            |                                                   | (争)                                                                                                    | 用チーム                                                                 | 名称 :                                                                                                    | 2. チー                                                                                                    | - ム名2                                                                           | -                                                                                                    | 2. 🗵                                                         | 間名2                                                    | -                                                 |
| 18838                                     | 結核関門リドナ                                                                                                    | 1時位                                                                                                    | and the second second se | and see the second | Contract Contractor                               |                                                                                                    |                                                                      |                                                                                                    |                                                                                                    |                                                                                 |                                                                                                    |                                                              |                                                        |                                                   |
| 道路熱<br> 全員                                | 社員門出力   ・ 位/~                                                                                                    | い順位 マクライ<br>ページ                                                                                                    | 名 🔽 都道                                                                                                    | 府県名                | ₩ 所                                               | 周团体名 子                                                                                                    | - 4名1                                                                | •                                                                                                    | 3. 7-                                                                                                    | 4名3                                                                             | •                                                                                                    | з. 🗵                                                         | 間名3                                                    | •                                                 |
| 道路樹<br> 全員<br> ヘッダー                       | H技開門出力<br>・ 位/~<br>「項目                                                                                                    | DMAG<br>ページ<br>日本語                                                                                                    | ▶名 🔽 都道)                                                                                                    | 府県名                | ☞ 所                                               | 期团体名 「チ                                                                                                    | -山名1                                                                 |                                                                                                    | 3.<br><del>チー</del><br>繊拔ヘッ                                                                                          | ム名3<br>ダー設定                                                                     | •                                                                                                    | з. 🗵                                                         | 閣名3                                                    | •                                                 |
| 道路樹<br> 全員<br> <br>  ッダー<br> <br>  青幅  没定 | H技関門出力<br>・ 位/~<br>項目<br>しいしート・し                                                                                                    | 0順位<br>マージ<br>日本語<br>へいつ                                                                                                    | ⊢名 IF 都道)<br>外国語<br>Lane                                                                                                    | R#8                | ₩ Mi                                              | 第団(本名 「チ                                                                                                    | -481                                                                 | •<br>最近                                                                                                    | 3. 「チー                                                                                                    | ム名3<br><mark>ダー設定</mark><br>(1) タイ                                              | •                                                                                                    | з. 🗵                                                         | 開名3                                                    | •                                                 |
| 道路樹<br> 全員<br>へッダー<br>遺報服役定               | <ul> <li>         ・ ・・・・・・・・・・・・・・・・・・・・・・・・・・・</li></ul>                                                                                                    | 0順位<br>ページ<br>日本語<br>イ <mark>トン</mark><br>10RD.                                                                                          | +名 〒都道)<br>外国語<br>Lane<br>Ord.                                                                                                    | R#8                | ☑ 所<br>混成験<br>第111                                | 期団体名 子                                                                                                    | -481                                                                 | •<br>混成<br>登錄                                                                                                    | 3. 「チー                                                                                                    | ム名3<br><mark>ダー設定</mark><br>fi) タイ                                              | ・<br>トル(B)                                                                                                    | 3. 🗵                                                         | 間名3<br>- 「 風                                           | •<br>あり                                           |
| 道路樹<br> 全員<br>へいダー<br>清報[設定               | <ul> <li>         ・ ・・・・・・・・・・・・・・・・・・・・・・・・・・・</li></ul>                                                                                                    | 0順位<br>マージ<br>日本語<br>イ <mark>トラ)</mark><br>7 ORD、<br>試順                                                                                  | +名 〒都道<br>外国語<br>Lane<br>Ord.<br>Ord.                                                                                                    | 府県名                | <ul> <li>反 所加</li> <li>混成時</li> <li>競技</li> </ul> | 期団体名 「チ<br>技コード(3桁)<br>取 ・                                                                                        | -481                                                                 | <ul> <li>一 混成</li> <li>登録</li> <li>再以除</li> </ul>                                                                                                    | 3. 「チー                                                                                                    | ム名3<br>ダー酸定<br>fi) タイ<br>タイ                                                     | •<br>トル(日)<br>トル(英)                                                                                                    | 3. 🗵                                                         | 間名3                                                    | •<br>あり<br>2時                                     |
| 道路樹<br> 全員<br> 、ッダー<br>青報11役定             | <ul> <li>         ・ ・         ・ ・         ・ ・</li></ul>                                                                                                    | 0時位<br>マージ<br>日本語<br>7 <mark>1-ジ</mark><br>1 0RD、<br>試順<br>順位                                                                            | ☆名 マ都通<br>外国語<br>Lane<br>Ord.<br>Ord.<br>Rank                                                                                                    | 府県名                | □ 所<br>混成験<br>競技<br>CODE                          | 期団体名 子<br>技コード(3桁)<br>数 ・                                                                                         | ーム名1                                                                 | <ul> <li>二</li> <li>二</li></ul>                                                                                                    | 3. 「チー<br><del> 講教へッ</del><br>コード(6桁<br>「<br>御4競技                                                                    | ム名3<br>ダー設定<br>ff) タイ<br>タイ<br>第5競技                                             | ・<br>トル(日)<br>トル(英)<br>(第6競技                                                                                                    | 3. 区<br>潮7競技                                                 | 間名3<br>- 「 風<br><br>(練8競技                              | ・<br>あり<br>約5歳                                    |
| 道路線<br> 全員<br> 、ッダニ<br>青報組役室              | <ul> <li>         ・</li></ul>                                                                                                    | 0時位<br>マージ<br>日本語<br>ク <mark>レーン</mark><br>7 ORD、<br>試順<br>期位<br>* No、                                                                   | 中名 マ 都通<br>外国語<br>Lane<br>Ord,<br>Ord,<br>Rank<br>No,                                                                                                    | A## 2              | ☞ 所記<br>混成額<br>積招<br>CODE<br>201                  | 第団体名 子<br>技コード(3桁)<br>数 ▼<br>取 ▼<br>取 ■<br>取<br>取<br>10 002201                                                    | ーム名1<br>第2朝技<br>073201                                               | <ul> <li>二</li> <li>二</li></ul>                                                                                                    | 3. 「チー<br>(                                                                                                    | ム名3<br>ダー設定<br>前)タイ<br>タイ<br>第5競技<br>005201                                     | <ul> <li>トル(日)</li> <li>トル(英)</li> <li>第6競技</li> <li>034201</li> <li>11021</li> </ul>                                                        | 3. 区<br>練7競技<br>086201                                       | 間名3<br>「「風」<br>「「風」<br>「「風」<br>「「風」」<br>「「風」」<br>「「風」」 | ・<br>あり<br>約9歳<br>0922                            |
| 道路朝<br> 全員<br> <br>スクダー<br>青報服役定          | <ul> <li>         ・</li></ul>                                                                                                    | 0時位<br>マージ<br>日本語<br>「PD<br>10RD、<br>試験<br>順位<br>記録                                                                                      | ☆ ■ 和 Side<br>小田田島<br>Ord,<br>Ord,<br>Ord,<br>Rank<br>No.<br>Result                                                                                                    | A#48               | ☑ 所<br>混成轅<br>轅拐<br>201                           | 第団体名 子<br>技コード(3桁)<br>数 ▼<br>取 ▼<br>取 ■<br>取<br>取<br>1002201<br>100m                                              | ーム名 1<br> <br> <br> <br> <br> <br>加2競技<br>073201<br>走幅跳<br>上、J.      | <ul> <li>一</li> <li>一</li> <li>一</li> <li>一</li> <li>一</li> <li>二</li> <li>二</li></ul>                                                                                                    | 3.<br><del><br/></del>                                                                                               | ム名3<br>ダー設定<br>(f) タイ<br>タイ<br>第5騎技<br>005201<br>400m                           | ▼<br>トル(日)<br>トル(英)<br>第6競技<br>034201<br>110mH                                                                                               | 3. 区<br>第7競技<br><sup>086201</sup><br>円動投<br>D.T.             | 間名3<br>「風<br>潮8競技<br>072201<br>棒高跳<br>P.V.             | ・<br>あり<br>第98<br>0922<br>やり<br>J.1               |
| 道路敷<br> 全員<br> 、ッダー<br>青報組設定              | 秋間門出力<br>「項目<br>切「レート・し<br>オーフ"ソオーク<br>試技順<br>順位<br>ナンパーカート<br>記録<br>氏名                                                                                                    | 期価位<br>マージ<br>日本語<br>「アウ<br>「のPD.<br>試験<br>順位<br>「No.<br>記称<br>氏名                                                                        | +名 F 都通<br>Lane<br>Ord.<br>Ord.<br>Rank<br>No.<br>Result<br>Name                                                                                                    | A#8                | ☞ 所i<br>混成轅<br>轅封<br>201                          | 第団体名 子<br>抜コード(3桁)<br>数 ▼<br>取扱 第1 報技<br>10 002201<br>100<br>単<br>2 044000                                        | ーム名1<br>第2朝技<br>073201<br>走幅跳<br>上、J、<br>型                           | <ul> <li>二</li> <li>二</li> <li>一</li> <li>二</li> <li>二</li></ul>                                                                                                    | 3.<br>手<br>一<br>デ<br>-<br>ド<br>(6桁<br>)<br>)<br>(6桁<br>)<br>)<br>)<br>)<br>)<br>)<br>)<br>)<br>)<br>)<br>)<br>)<br>) | ム名3<br>ダー設定<br>計)タイ<br>タイ<br>第5競技<br>005201<br>400m<br>N                        | <ul> <li>トル(日)</li> <li>トル(英)</li> <li>第6競技</li> <li>034201</li> <li>110mH</li> <li>9</li> </ul>                                             | 3.区<br>第7翰技<br>086201<br>円並投<br>D.T.N                        | 間名3<br>「風<br>第8競技<br>072201<br>特高跳<br>P.V.N            | ・<br>あり<br>2月5<br>0922<br>やり<br>J、T<br>N          |
| 道路敷<br> 全員<br>へッダー<br>青報職設室               | 枝間門出力<br>項目<br>セパート・<br>は、アッメーク<br>ば 技順<br>単位<br>たって、<br>オーフで、 オークで、<br>メークで、<br>メークで、<br>メークで、<br>メークで、<br>、ので、<br>、ので、 、 、 、 、 、 、 、 、 、 、 、 、 、 、 、 、 、 | M単位<br>マージ<br>日本語<br>ケージ<br>1000.<br>試験<br>単位<br>100.<br>記録<br>氏名<br>所属                                                                  | 今日日日<br>今日日日<br>日本中<br>のrd.<br>のrd.<br>のrd.<br>のrd.<br>のrd.<br>Rank<br>No.<br>Result<br>Name<br>Country                                                                                                    | 府県名                | ▶ 所引<br>混成轉<br>執拐<br>201<br>201<br>202            | 第団体名 子<br>技コード(3桁)<br>数 ▼<br>算技動第1最技<br>10 002201<br>100<br>9<br>7 044202<br>100mH                                | ーム名1<br>御2朝技<br>073201<br>走幅跳<br>L.J.<br>P<br>071202<br>走高跳          | ・<br>一<br>一<br>一<br>一<br>一<br>二<br>二<br>二<br>二<br>二<br>二<br>一<br>二<br>一<br>二<br>二<br>二<br>二<br>二<br>二<br>二<br>二<br>二<br>二<br>二<br>二<br>二                                                                                                    | 3.                                                                                                    | ム名3<br>ダー設定<br>(f) タイ<br>タイ<br>第5騎技<br>005201<br>400m<br>N<br>073202<br>走幅跳     | <ul> <li>トル(日)</li> <li>トル(日)</li> <li>ドル(英)</li> <li>第6競技</li> <li>034201</li> <li>110=H</li> <li>単</li> <li>093202</li> <li>やり投</li> </ul> | 3. 区<br>第7朝技<br>086201<br>円動投<br>D.T.<br>N<br>006202<br>800m | 間名3<br>「風<br>第8葉技<br>072201<br>棒高跳<br>P.V.<br>N        | ・<br>あり<br>第5章<br>09221<br>ウリ<br>リ、T<br>N         |
| 道路敷<br> 全員<br> へッダ-<br> <br>情報服設定         | 岐間門出力<br>道位<br>項目<br>しかでしへト・し<br>オーフ*ンオーク<br>試技順<br>順位<br>たのである<br>氏名<br>所属<br>資格記録                                                                                                    | MH(立<br>マージ<br>日本語<br>「ワウ<br>「のの。<br>認順<br>単位<br>「No。<br>記録<br>氏名<br>所編<br>、<br>、<br>、<br>、<br>、<br>、<br>、<br>、<br>、<br>、<br>、<br>、<br>、 | *名 マ 郡道<br>外国語<br>Lane<br>Ord.<br>Ord.<br>Rank<br>No.<br>Result<br>Name<br>Country<br>BestRec.                                                                                                    | ₩ <b>₩</b>         | 戸所が<br>読成職業<br>単計3<br>201<br>202                  | 第団体名 子<br>技コード(3桁)<br>数 ▼<br>取 ■<br>取 ■<br>取 ■<br>取 ■<br>の<br>の<br>の<br>の<br>の<br>の<br>の<br>の<br>の<br>の<br>の<br>の | ーム名1<br>第2開技<br>073201<br>走幅跳<br>し、J、<br>単<br>071202<br>走高跳<br>H、J、N | ・<br>一<br>一<br>一<br>一<br>一<br>一<br>一<br>一<br>一<br>一<br>一<br>一<br>一                                                                                                    | 3. 手一<br>議 またへッ<br>コード(6桁<br>第44競技<br>単4競技<br>H.J.<br>N<br>003202<br>200m                                            | ム名3<br>ダー設定<br>(f) タイ<br>第5競技<br>005201<br>400m<br>N<br>073202<br>走幅説<br>L.J.   | <ul> <li>トル(日)</li> <li>トル(石)</li> <li>第8競技</li> <li>034201</li> <li>110mH</li> <li>9</li> <li>093202</li> <li>やり投<br/>J.T.T.</li> </ul>     | 3. 区<br>第7棘技<br>网数投<br>D.T.<br>N<br>006202<br>800m<br>N      | 間名3<br>「「風<br>第8騎技<br>072201<br>棒高跳<br>P.V.<br>N       | ・<br>あり<br>2時<br>19522<br>つり<br>20522<br>り、T<br>N |
| 道路 <u>4</u><br> 全角<br> <br>(清報))(定        | ● 位//<br>項目<br>切//-ト・し<br>オープ・オーヴ<br>は技順<br>し<br>ガーパート・し<br>オープ・オーヴ<br>は<br>技順<br>見<br>た<br>の<br>、<br>ート・し<br>す<br>ーク・プーイート・し<br>オープ・プルーウ<br>は<br>た<br>見<br>、<br>の<br>ーク・<br>ー<br>・<br>ー<br>・<br>・<br>・<br>・<br>・<br>・<br>・<br>・<br>・<br>・<br>・<br>・<br>・<br>・<br>・                                                                                                    |                                                                                                    | *名 マ 都通<br>外国語<br>Ord.<br>Rank<br>No.<br>Result<br>Name<br>Country<br>BestRec.<br>Point                                                                                                    | 府県名                | ○ 所加<br>混成轉<br>執初<br>201<br>201<br>202            | 第回日体名 子<br>技コード(3桁)<br>数 ・                                                                                        | ーム名1<br>第2発技<br>073程は<br>1.3.<br>9<br>771202<br>定高跳<br>H.J.<br>N     | 一<br>2013年1月1日<br>2013年1月1日<br>2015<br>111111<br>111111<br>1111111<br>1111111<br>1111111 | 3. 手一<br>議 該 へ 7<br>コード(6桁<br>単4額技<br>ド.5<br>N<br>003202<br>200m<br>単                                                | レム名3<br>ダー設定<br>(f) タイ<br>タイ<br>第5競技<br>400m<br>N<br>073202<br>走幅説<br>L.J.<br>F | <ul> <li>トル(日)</li> <li>トル(互)</li> <li>第8競技</li> <li>034201</li> <li>110mH</li> <li>9</li> <li>033202</li> <li>やり投<br/>J.T.N</li> </ul>      | 3. 区<br>第7報社<br>四盤投<br>D.T.<br>N<br>006202<br>800m<br>N      | 間名3<br>「風<br>第8騎技<br>の72201<br>神高跳<br>P.V.<br>N        | ・<br>あり<br>2月5<br>0922<br>やり<br>リー                |

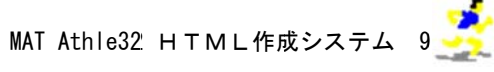

#### ④. 駅伝·道路競技設定

駅伝や道路競技に関係する設定項目です。チームの名称やメンバーの表示、区間名の使用等に ついて設定することができます。

|                                          |                                                                                                    |                                                                            |                                                                                                    |                                 | 12                                                                                   | #希版途中時間<br>50 ▼                                       | □ 開車車<br>開き<br>使用                                                | 88 (A                                                         | 字変換(<br>  イメージ<br> ▼ 外字別                                                                | PC版)<br>シーク<br>E換(例初                                                                              | 外字テ・<br>階版)                                                                                                    | ーブル                                                               | 種目の                                              | alte                                      |
|------------------------------------------|----------------------------------------------------------------------------------------------------|----------------------------------------------------------------------------|----------------------------------------------------------------------------------------------------|---------------------------------|--------------------------------------------------------------------------------------|-------------------------------------------------------|------------------------------------------------------------------|---------------------------------------------------------------|-----------------------------------------------------------------------------------------|---------------------------------------------------------------------------------------------------|----------------------------------------------------------------------------------------------------|-------------------------------------------------------------------|--------------------------------------------------|-------------------------------------------|
| 基本設定                                     | 共通0<br>「 資<br>フッタ                                                                                                    | G(相対バス) 「<br>格記録を出力し<br>ーファイル 「                                            | .///cs/<br>ない Γ氏名)                                                                                             | ן<br>קל(nam2                    | )非表示                                                                                 | ▼<br>●照                                               | ]                                                                | C G                                                           | 大会タイト<br>ファイル<br>マ タイ                                                                   | ・ルCGを付<br>トルCGを付                                                                                  | 明                                                                                                    | :上下に                                                              | -1701                                            | 参照<br>する                                  |
| 7スター構)                                   | 成の設定(ド                                                                                                    | ℃版のみ〉                                                                      | ○ 都道府県                                                                                                    | >類<br>(● 所属                     | 団体                                                                                   | 所属並び順<br>C コード順                                       | ○ 力ナ                                                             | JUR                                                           | 1~-                                                                                     | ジ当たり                                                                                              | の人数                                                                                                    | 50 💌                                                              | 1./~                                             | -9                                        |
| 民伝・道路                                    | サレ                                                                                                    | チーム<br>マカ:<br>区間記<br>順位                                                    | メンバー付加情報<br>ナ名 マ都道<br>緑のメンバー付け                                                                                 | /<br>眉(オーダ<br>府県名<br>加情報<br>府県久 | - 情報語                                                                                | - 90<br>割<br>周団体名<br>原団体名                             | リテーム4                                                            | 240.0244                                                      | W伝チーム<br>1. チー<br>2. チー                                                                 | ム名称使用<br>ム名1<br>ム名2                                                                               |                                                                                                    | 駅伝区間<br>1.区<br>2.区                                                | 275<br>路称使用<br>間名1<br>間名2                        |                                           |
| 268<br>全員<br>トッダー<br>春報設定                | <ul> <li>● 位/ペ</li> <li>項目</li> <li>● いいト・ト・レ</li> </ul>                                                                                                    | ージ<br>日本語<br>トウ                                                            | 「AG」 (♥ 603回<br> 外国語<br>Lane                                                                                   |                                 | 混成額                                                                                  | inten++0  子<br>技コード(3桁)                               | -441                                                             |                                                               | 3.  チー<br><b>請肢へッ</b><br>コード(6桁                                                         | ム名3<br>ダー設定<br>f) タイ                                                                              | ■                                                                                                    | 3. JE                                                             | 18763                                            | <u>۔</u><br>م                             |
| 10688<br>全員<br>へッダー<br>皆報設定              | <ul> <li>・ 位/ペ</li> <li>項目</li> <li>セハ*レート・レ・</li> <li>オーフ*ンオーケ</li> <li>試技調</li> </ul>                                                                                                    | ージ<br>日本語<br>(トン)<br>ORD、<br>話順                                            | 外国語<br>Lane<br>Ord,<br>Ord,                                                                                    |                                 | 课 7/8<br>混成额<br>额报                                                                   | ittill (3桁)<br>技コード(3桁)<br>技                          | -2461                                                            |                                                               | 3.  子-                                                                                  | ・ム名3<br>ダー設定<br>計) タイ<br>タイ                                                                       | ■                                                                                                    | 3.  12                                                            |                                                  | あり                                        |
| 101598<br>「全員<br>、ッグー<br>青報設定            | ○ 位/ペ<br>項目<br>切*レート・レ・<br>オーフ*ンオーク<br>試技順<br>単位<br>ナンパ*・カート・<br>記録<br>に<br>を<br>マ・ク・<br>オーク・<br>オーク・<br>ンオーク<br>し、<br>マ・<br>フォーク<br>し、<br>オーク・<br>ンオーク<br>し、<br>マ・<br>ンオーク<br>し、<br>マ・<br>ンオーク<br>し、<br>マ・<br>ンオーク<br>し、<br>マ・<br>ンオーク<br>し、<br>マ・<br>ンオーク<br>し、<br>マ・<br>ンオーク<br>し、<br>マ・<br>ンオーク<br>し、<br>マ・<br>ンオーク<br>し、<br>マ・<br>ンオーク<br>し、<br>の<br>、<br>の<br>、<br>の<br>、<br>の<br>、<br>の<br>、<br>の<br>、<br>の<br>、<br>の<br>、<br>の<br>、 | -ジ<br>日本語<br>( <del>パ)</del><br>ORD.<br>試順<br>順位<br>No.<br>記録<br>正々        | MEDIA           Use           Ord.           Ord.           Rank           No.           Result           Name |                                 | 記 55.44<br>単一<br>単一<br>二<br>二<br>二<br>二<br>二<br>二<br>二<br>二<br>二<br>二<br>二<br>二<br>二 | 技コード(3桁)<br>数 ・<br>射技影 第1競技<br>10 002201<br>100=<br>2 | - ス名「<br>第2募技<br>073261<br>走幅33<br>リ                             |                                                               | 3.  ナー<br>満株なッ<br>コード(6桁<br>第4競技<br>071201<br>走高跳<br>H.J.<br>N                          | ム名3<br>ダー設定<br>前)タイ<br>タイ<br>第5競技<br>005201<br>400m<br>N                                          | <ul> <li>トル(日)</li> <li>トル(英)</li> <li>第6競技</li> <li>034201</li> <li>110mH</li> <li>単</li> </ul>                                        | 3. 区<br>第7發技<br>086201<br>円動約<br>D.T.<br>N                        | 間名3<br>戸風<br>第8臻技<br>072201<br>神高3兆<br>P.V.      | ・<br>あり<br>調整<br>の<br>922<br>やり<br>J.1    |
| <u>(加)時期</u><br>(全角<br>(小) が、<br>(情報)(決定 | <ul> <li>              位 / ペ             須目             せわ*レート・レ             れ-アンオーケ             試抜順             通位             ガンパーケート・レ             れ一次の一次の一次の一次の一次の一次の一次の一次の一次の一次の一次の一次の一次の一</li></ul>                                                                                                    | -ジ<br>日本語<br>-ジ<br>0RD.<br>試順<br>順位<br>No.<br>記珠<br>氏名<br>所腐<br>資格記録<br>得点 | A CELES<br>Lane<br>Ord.<br>Ord.<br>Rank<br>No.<br>Result<br>Name<br>Country<br>BestRec.<br>Point               |                                 | 建成職<br>職務<br>201<br>202                                                              |                                                       | 第2發技<br>073201<br>走幅跳<br>し.J.<br>V<br>071202<br>走高跳<br>H.J.<br>N | 二<br>二<br>二<br>二<br>二<br>二<br>二<br>二<br>二<br>二<br>二<br>二<br>二 | 3.   ナー<br>薄積へ ソ<br>コード(6桁<br>第4競技<br>071201<br>走高跳<br>H.J.<br>N<br>003202<br>200m<br>平 | クー設定<br>方) タイ<br>タイ<br>タイ<br>タイ<br>り<br>和5競技<br>005201<br>400m<br>N<br>073202<br>走幅跳<br>し.J.<br>単 | <ul> <li>トル(日)</li> <li>トル(英)</li> <li>第6競技</li> <li>034201</li> <li>110mH</li> <li>W</li> <li>093202</li> <li>やり扱<br/>J.T.N</li> </ul> | 3. 世<br>第7發技<br>086201<br>円動投<br>D.T.<br>N<br>006202<br>800m<br>N | 御名3<br>「風<br>御8騎技<br>072201<br>神高跳<br>P. V.<br>N | ・<br>あり<br>第3章<br>の9221<br>やり<br>リ、T<br>N |

⑤. スタイルシートファイル選択

作成したHTMLファイルのWEBページ上での表示に関係する設定項目です。【スタイルシ ートファイル選択】で「mkhtm32.css」が選択されている(空欄となっていない)ことを確認し てください。

|                              |                                                                                                    |                                                                                                    |                                                                                                    |                                        | 携帶原<br>出力則<br>50                                              | 途中時間<br>位<br>▼                                                                                                    | □ 照示数<br>開き<br>使用                                                              | RUB (                                                                                                    | *宇変換(<br>・イメー)<br>▽ 外宇3                                                                                                    | (PC版) -<br>ジー<br>で換(例                                                                  | ・<br>外字テ・<br>緊版)                                                                                                    | ーブル                                                                | 種目の                                                                          | 如使定                                                                                                    |
|------------------------------|----------------------------------------------------------------------------------------------------|----------------------------------------------------------------------------------------------------|----------------------------------------------------------------------------------------------------|----------------------------------------|---------------------------------------------------------------|----------------------------------------------------------------------------------------------------|--------------------------------------------------------------------------------|----------------------------------------------------------------------------------------------------|----------------------------------------------------------------------------------------------------|----------------------------------------------------------------------------------------|----------------------------------------------------------------------------------------------------|--------------------------------------------------------------------|------------------------------------------------------------------------------|----------------------------------------------------------------------------------------------------|
| 基本設定                         | 共通0                                                                                                    | 36(相封パス)                                                                                                    | //cs/                                                                                                    |                                        | -                                                             | 1                                                                                                    |                                                                                | П                                                                                                    | 大会タイト                                                                                                    | ・ル·CGを住                                                                                | 見用                                                                                                    |                                                                    |                                                                              |                                                                                                    |
|                              | E Va                                                                                                    | 認識者単力」                                                                                                    | たい 三氏名                                                                                                    | ti+(nan2                               | 1887                                                          |                                                                                                    |                                                                                | 0.0                                                                                                    | 7741                                                                                                    |                                                                                        |                                                                                                    |                                                                    | -                                                                            | 44.82                                                                                                    |
|                              |                                                                                                    |                                                                                                    | 5-avi   10-a                                                                                                    | /J / (110.002                          | 7486/14                                                       | 4.00                                                                                                    |                                                                                | 00                                                                                                    |                                                                                                    | Lucat                                                                                  |                                                                                                    | - LTI-I                                                            | 1701                                                                         | +2                                                                                                    |
|                              | フック                                                                                                    | ターファイル                                                                                                    |                                                                                                    |                                        |                                                               | 一参照                                                                                                    | ]                                                                              |                                                                                                    | IV 31                                                                                                    | r Judig                                                                                | 1 2 2 2 2                                                                                                    | FILL                                                               | A 701                                                                        | .10                                                                                                    |
| 7スター構)                       | 成の設定(                                                                                                    | PC版のみ)                                                                                                    | マスター作成<br>C 都道府県                                                                                                    | 分類<br>(* 所居                            | 団体 「                                                          | 関基び順<br>コード順                                                                                                    | ☞ 力ナ                                                                           | JU                                                                                                    | 1~-                                                                                                    | ・ジ当たり                                                                                  | の人数                                                                                                    | 50 💌                                                               | ] //~                                                                        | -17                                                                                                    |
| ノレー設定                        | リレ                                                                                                    | -メンバーの所                                                                                                    | 屠表示  所属な(                                                                                                    |                                        | -                                                             | ロッレ                                                                                                    | - <i>Ŧ</i> -IJ                                                                 | こ都道府                                                                                                    | 県を付加                                                                                                    | E                                                                                      | ノレー参加                                                                                                    | り記録を出                                                              | 助                                                                            |                                                                                                    |
| 日伝・清路                        | 結構協定                                                                                                    | チーム                                                                                                    | メンバー付加情                                                                                                    | 軽(オーダ                                  | -情報含)                                                         |                                                                                                    |                                                                                |                                                                                                    | 収得チーク                                                                                                    | 、久能使                                                                                   | Billit                                                                                                    | 眼徑区                                                                | 月夕(1)(伊田                                                                     | B Militadi                                                                                                    |
| PTER ZEPO.                   | INRIABAAC                                                                                                    | <b>⊽</b> ⊅                                                                                                    | ナ名 🔽 都道                                                                                                    | 府県名                                    | ▼ 所用団                                                         | <b>本名</b>                                                                                                    |                                                                                |                                                                                                    | 1 4                                                                                                    | 1.21                                                                                   |                                                                                                    | 1                                                                  | 開空 1                                                                         | -                                                                                                    |
|                              |                                                                                                    | FT 88.                                                                                                    | 101 (D. 11) 112 - 144                                                                                                    | hold #C                                |                                                               |                                                                                                    |                                                                                |                                                                                                    |                                                                                                    | 2401                                                                                   | <u> </u>                                                                                                    | 1. 100                                                             | 100-00                                                                       |                                                                                                    |
|                              |                                                                                                    |                                                                                                    | と時のメンハード)                                                                                                    | 川山倉羊臣                                  |                                                               |                                                                                                    |                                                                                |                                                                                                    |                                                                                                    | 100                                                                                    |                                                                                                    | - 177                                                              | 00 A A                                                                       |                                                                                                    |
| 這指奏                          | 特別門出力                                                                                                    |                                                                                                    |                                                                                                    |                                        |                                                               | 使用                                                                                                    | 用チームは                                                                          | 名称                                                                                                    | 2. F-                                                                                                    | 4名2                                                                                    | •                                                                                                    | 2. 🗵                                                               | 間名2                                                                          | -                                                                                                    |
| 道路朝<br> 全員                   | 社技開門出力<br>■ 位/~                                                                                                    | U時位<br>マージ<br>マカ                                                                                                    | ナ名 マ都道                                                                                                    | 府県名                                    | ☞ 所用団                                                         | 使用<br>本名   チ                                                                                                    | 月チーム:<br>ーム名1                                                                  | 5称<br>•                                                                                                    | 2. チー<br>3. チー                                                                                                    | 山名2<br>山名3                                                                             | •                                                                                                    | 2.区<br>3.区                                                         | 間名2<br>間名3                                                                   | •                                                                                                    |
| 道路朝<br> 全員<br> ヘッダー          |                                                                                                    | 順位<br>マージ<br>旧本語                                                                                                    | 2時のメンハート1.<br>ナ名 マ都通<br> 外国語                                                                                                    | 府県名                                    | マ 所用団                                                         | #名 (乎                                                                                                    | 月チーム:<br>ーム名1                                                                  | 2称<br>王<br>夏5                                                                                                    | 2. 「チー<br>3. 「チー                                                                                                    | ム名2<br>ム名3<br>ダー協定                                                                     | •                                                                                                    | 2.区<br>3.区                                                         | 間名2<br>間名3                                                                   | •                                                                                                    |
| 道路朝<br> 全員<br> へッダ~<br> 情報服定 | 社長期門出力<br>・ 位/へ<br>項目<br>しいいレート・レ                                                                                                    | 順位<br>マージ<br>日本語                                                                                                    | と称のメンハード」<br>ナ名 ▼都道<br>外国語<br>Lane                                                                                                    | ()()()()()()()()()()()()()()()()()()() |                                                               | 使用<br>本名 [子                                                                                                    | 用チーム:4<br>ーム:名 1                                                               | 2称<br>王<br>                                                                                                    | 2.  チー<br>3.  チー                                                                                                    | ム名2<br>ム名3<br>ダー設定                                                                     | •                                                                                                    | 2.区<br>3.区                                                         | 間名2<br>間名3                                                                   | •                                                                                                    |
| 道路熱<br> 全員<br>へッダー<br>情報設定   | <ul> <li>         ・</li> <li>         ・</li> <li></li></ul> | U順位<br>マラジ<br>日本語<br>10-ジ<br>10RD.                                                                                                    | 2歳のメラハート」<br>ナ名 ▽ 都道<br>A国語<br>Lane<br>0rd.                                                                                                    |                                        | ▶ 所属団<br>混成競技コ                                                | 使用<br>本名<br>「子<br>一 ド(3桁)                                                                                                    | 用チーム3<br>ーム名1                                                                  | 5称                                                                                                    | 2. 「チー<br>3. 「チー                                                                                                    | ム名2<br>ム名3<br>ダー設定<br>ff) 94                                                           | ・ ・                                                                                                    | 2.区<br>3.区                                                         | 間名2<br>間名3                                                                   | ・<br>・<br>(あり                                                                                                    |
| 道路駅<br> 全員<br>へッダー<br>唐報設定   | <ul> <li>         ・ ・・・・・・・・・・・・・・・・・・・・・・・・・・・</li></ul>                                                                                                    | レビロン<br>(一ジ)<br>日本語<br>(アウ)<br>(アウ)<br>(<br>(アウ)<br>(アウ)<br>(アウ)<br>(アウ)<br>(アウ)<br>(アウ)<br>(アウ)<br>(アウ)<br>(アウ)<br>(アウ)<br>(アウ)<br>(アウ)<br>(アウ)<br>(アウ)<br>(アウ)<br>(アウ)<br>(アウ)<br>(アウ)<br>(アウ)<br>(アウ)<br>(アウ)<br>(アウ)<br>(アウ)<br>(アウ)<br>(アウ)<br>(アウ)<br>(アウ)<br>(アウ)<br>(アウ)<br>(アウ)<br>(<br>(アウ)<br>(アウ) | →名 戸都道<br>外国語<br>Lane<br>Ord.<br>Ord.                                                                                                    | ///ini48                               | ▶ 所構団<br>混成競技コ<br>競技数 [                                       | 使用<br>本名 (子<br>一ド(3桁)<br>王                                                                                                    | 用チーム3<br>ーム名1                                                                  | 2称<br>・<br>二<br>二<br>二<br>二<br>二<br>二<br>二<br>二<br>二<br>二<br>二<br>二<br>二                                                                                                    | 2. 「チー<br>3. 「チー<br><del>S雑技へッ</del><br>コード(61                                                                                                    | ム名2<br>ム名3<br>ダー設定<br>街) 94<br>94                                                      | <ul> <li>▼</li> <li>*</li> <li>*<td>2.区<br/>3.区</td><td>間名2<br/>間名3</td><td>・<br/>・<br/>こ<br/>こ<br/>あり<br/>2時</td></li></ul> | 2.区<br>3.区                                                         | 間名2<br>間名3                                                                   | ・<br>・<br>こ<br>こ<br>あり<br>2時                                                                                                    |
| 道路朝<br> 全員<br>へ ッダー<br>情報[段定 |                                                                                                    | レビア<br>(一ジ<br>日本語<br>(ワク)<br>(つのの、<br>話い頃<br>順位                                                                                                    |                                                                                                    | の1848<br>16県名                          | ▶ 所期団<br>混成競技コ<br>競技数<br>[ CODE   特技                          | 使用<br>本名<br>「チ<br>ード(3桁)<br>・<br>第1競技                                                                                                    | 用チーム:<br>ーム名1<br>「__」<br>「練2朝技                                                 | 5称<br>三<br>型録<br>削算後<br>御3競技                                                                                                    | 2.<br>チー<br>3.<br>デー                                                                                                    | ム名2<br>ム名3<br>ず一読定<br>前) タイ<br>タイ<br>瀬5轅技                                              | <ul> <li>▼</li> <li>下ル(日)</li> <li>下ル(英)</li> <li>瀬6頼技</li> </ul>                                                                                                    | 2.区<br>3.区<br>潮7競技                                                 | 間名2<br>間名3<br>「「」<br>「」<br>「」<br>「」<br>「」<br>」<br>(初8競技                      | ▼ ▼ ↓ ↓                                                                                                    |
| 道路<br>全員<br>ヘッダー<br>情報設定     | <ul> <li></li></ul>                                                                                                    | 区間部<br>に<br>一ジ<br>日本語<br>のRD、<br>試験<br>順位<br>No、                                                                                                    | ナ名 ▼都通<br>外国語<br>Lane<br>Ord.<br>Ord.<br>Rank<br>No.                                                                                                    | (J)前48<br>()府県名                        | ▽ 所用団<br>混成競技コ<br>競技数<br>000E 執技<br>201 10                    | 使用<br>本名<br>「チ<br>ード(3桁)<br>・<br>第1額技<br>1002201                                                                                                    | 用チームボ<br>ーム名1<br>「「」」<br>第2朝技<br>073201                                        | E称<br>記録<br>登録<br>前第8<br>第3義技<br>981201                                                                                                    | 2. 「チー<br>3. 「チー                                                                                                    | ・ム名2<br>・ム名3<br>ダー設定<br>街) タイ<br>タイ<br>第5競技<br>005201                                  | <ul> <li>▼</li> <li>下ル(日)</li> <li>下ル(英)</li> <li>御8競技</li> <li>034201</li> </ul>                                                                                                    | <ol> <li>2.区</li> <li>3.区</li> <li>潮7競技</li> <li>086201</li> </ol> | 間名2<br>間名3<br>「「」」<br>「」」<br>「「」」<br>「「」」<br>「」」<br>「」」<br>「」」<br>「」」<br>「」」 | ▼ ▼ ■ ■                                                                                                    |
| 道路都<br> 全員<br>へッダー<br>情報設定   | <ul> <li>         ・技聞門出力         ・</li> <li>         ・位/へ         ・項目         ・か・レート・レ         はっ・レート・レ         はっ・レート・レ         はっ・レート・レ         はっ・レート・レ         はっ・レート・レ         はっ・レート・レ         はた         ・カ・ウ・カート         記録     </li> </ul>                                                                                                    | レビア語道<br>につう<br>日本語<br>レージ<br>日本語<br>レージ<br>日本語<br>レージ<br>日本語<br>レージ<br>日本語<br>レージ<br>日本語<br>レージ<br>日本語<br>レージ<br>日本語<br>レージ<br>日本語<br>して<br>力<br>して<br>力<br>して<br>力<br>して<br>力<br>して<br>力<br>して<br>力<br>して<br>力<br>して<br>力<br>して<br>う<br>して<br>力<br>して<br>う<br>して<br>力<br>して<br>う<br>して<br>力<br>して<br>う<br>して<br>う<br>して<br>う<br>して<br>う<br>して<br>う<br>して<br>う<br>して<br>う<br>して<br>う<br>して<br>う<br>して<br>う<br>して<br>う<br>して<br>う<br>して<br>う<br>して<br>う<br>して<br>う<br>して<br>う<br>して<br>う<br>して<br>う<br>して<br>う<br>し<br>し<br>し<br>し<br>し<br>し<br>し<br>し<br>し<br>し<br>し<br>し<br>し                                                                                                    | 大国語<br>大国語<br>しane<br>のrd.<br>のrd.<br>Rank<br>No.<br>Result                                                                                                    | ()()()()()()()()()()()()()()()()()()() | ☞ 所願団<br>混成競技コ<br>競技数<br>000 財技<br>201 10                     | 使用<br>本名 子<br>ード(3桁)<br>・<br>第1競技<br>100 <sup>2201</sup><br>100 <sup>10</sup>                                                                                                    | 用チーム:<br>ーム名1<br>第2朝技<br>0732(1)<br>走幅跳<br>し、J、                                | 日称<br>三<br>一<br>二<br>二<br>二<br>二<br>二<br>二<br>二<br>二<br>二<br>二<br>二<br>二<br>二                                                                                                    | 2.<br>チー<br>3.<br>チー<br>、<br>、<br>第4<br>歳<br>4<br>歳<br>4<br>歳<br>4<br>歳<br>5<br>-<br>ド<br>(6<br>和<br>一<br>ド<br>(6<br>和<br>一<br>ド<br>(6<br>和<br>一<br>ド<br>の<br>の<br>の<br>の<br>の<br>の<br>の<br>の<br>の<br>の<br>の<br>の<br>の | ム名2<br>ム名3<br>ダー設定<br>(f) タイ<br>タイ<br>第5競技<br>005201<br>400m                           | <ul> <li>▼</li> <li>下ル(日)</li> <li>下ル(英)</li> <li>御彩競技</li> <li>034201</li> <li>110=H</li> </ul>                                                                                                    | 2.区<br>3.区<br>潮7棘技<br><sup>086201</sup><br>円動投<br>D.T.             | 間名2<br>間名3<br>同名3<br>「「周<br>御8轅枝<br>072201<br>神高號<br>P.V.                    | <ul> <li>・</li> <li>・</li></ul> |
| 道路都<br> 全員<br>へッダー<br>遺報服設定  | <ul> <li>         ・技聞門出力         ・</li> <li>         ・位/へ         ・項目         ・か・レート・レ         ・レート・レ         ・レート・         ・レート・         ・レート・         ・レート・         ・レート・         ・レート・         ・レート・         ・レート・         ・レート・         ・レート・         ・レート・         ・レート・         ・レート・         ・レート・         ・レート・         ・レート・         ・レート・         ・         ・         ・</li></ul>                                                                                                    | レイロション<br>(一ジ)<br>日本語<br>(アカ)<br>日本語<br>(P)<br>(P)<br>(P)<br>(P)<br>(P)<br>(P)<br>(P)<br>(P)                                                                                                    | CRR(の)× ノハード)     ナネ    マ    取込     Lane     Ord.     Ord.     Result     Name                                                                                                    | ////###<br> 府県名                        | ▶ 所屬団<br>混成競技コ<br>競技数<br>201 11                               | 使用<br>本名<br>デ<br>ード(3桁)<br>デ<br>第1登技<br>100m<br>サ                                                                                                    | 用チーム:<br>ーム名1<br>第2競技<br>073201<br>上、J、<br>リ                                   | 名称<br>・<br>登録<br>削録<br>御3競技<br>081201<br>081201 | 2. 手一<br>3. 手一<br>3. 手一<br>二一ド(6f<br>第4機技<br>071201<br>走高跳<br>H.J.<br>N                                                                                                    | ム名2<br>ム名3<br>ダー設定<br>前)タイ<br>タイ<br>第5競技<br>005201<br>400m<br>N                        | <ul> <li>▼</li> <li>下ル(日)</li> <li>下ル(英)</li> <li>10mH</li> <li>単</li> </ul>                                                                                                    | 2.区<br>3.区<br>第7朝技<br>086201<br>円盤段<br>D.T.N                       | 間名2<br>間名3<br>「周<br>御3競技<br>の772201<br>神高競技<br>P.V.<br>N                     | <ul> <li>・</li> <li>・</li></ul> |
| 道路帮<br> 全周<br> 小少~-<br>情報[設定 | 枝間門出力<br>「項目<br>切じレート・レ<br>オーフ*ソオーク<br>ば技順<br>順位<br>プンパーカート<br>記録<br>氏名<br>所属                                                                                                    | レ<br>(<br>に<br>)単位<br>(<br>)単位<br>)単位<br>)単位<br>)<br>(<br>)<br>(<br>)<br>(<br>)<br>)<br>(<br>)<br>)<br>(<br>)<br>)<br>(<br>)<br>)<br>(<br>)<br>)<br>)<br>(<br>)<br>)<br>)<br>)<br>)<br>)<br>)<br>)<br>)<br>)<br>)<br>)<br>)                                                                                                    | またのシンパード) ナ名 戸都道 Lane Ord. Ord. Rank No. Result Name Country                                                                                                    | ////###<br>/府県名                        | ☞ 所磨団<br>混成競技コ<br>競技数「<br>201 11<br>202 3                     | 使用<br>- ド(3桁)<br>・<br>第1競技<br>002201<br>100m<br>100m<br>100m<br>100m<br>100m<br>100m<br>100m<br>100m<br>100m                                                                                                    | 用チーム:<br>ーム名1<br>第2朝技<br>073201<br>志福跳<br>し、J、<br>9<br>071202                  | 名称<br>予<br>登録<br>削録<br>第3競担<br>和3競担<br>8、P.<br>N<br>081201<br>税丸投<br>S、P.<br>N<br>084202<br>物力投                                                                                                    | 2. チー<br>3. チー<br>3. チー<br>3. チー<br>1. チー<br>第4競技へワ<br>第4競技、ワ<br>1201<br>表示説<br>H.J.<br>N<br>003202<br>200m                                                                                                    | ム名2<br>ム名3<br>ダー設定<br>前)タイ<br>タイ<br>第5職技<br>005201<br>400m<br>N<br>073202<br>主編33      | <ul> <li>・</li> <li>・</li></ul>                                                                                   | 2.区<br>3.区<br>第7競技<br>086201<br>円数報<br>0.05202<br>800m             | 間名2<br>間名3<br>「周<br>御8朝秋<br>072201<br>林高跳<br>P.V.<br>N                       | <ul> <li>・</li> <li>・</li></ul> |
| 道路朝<br>全員<br>つ ダー<br>情報設定    | 株成即門出力<br>↓ 位/へ<br>項目<br>しか"レート・レ<br>よう"カイー<br>新株順<br>単位<br>カカパーカート<br>記録<br>氏名<br>所属<br>資格記録                                                                                                    | し<br>体位<br>に<br>一<br>一<br>一<br>一<br>一<br>一<br>一<br>一<br>一<br>一<br>一<br>一<br>一                                                                                                    | 大名 レ 石<br>の<br>の<br>の<br>の<br>の<br>の<br>し<br>ane<br>の<br>で<br>し<br>こ<br>の<br>で<br>し<br>こ<br>の<br>で<br>し<br>こ<br>の<br>で<br>し<br>こ<br>の<br>で<br>し<br>こ<br>の<br>で<br>し<br>こ<br>の<br>で<br>し<br>こ<br>の<br>で<br>し<br>こ<br>の<br>で<br>し<br>こ<br>の<br>で<br>し<br>っ<br>た<br>、<br>の<br>っ<br>し<br>、<br>の<br>っ<br>し<br>、<br>の<br>で<br>し<br>、<br>の<br>で<br>し<br>、<br>の<br>で<br>し<br>、<br>の<br>で<br>し<br>、<br>の<br>で<br>し<br>、<br>の<br>で<br>し<br>、<br>の<br>で<br>し<br>、<br>の<br>で<br>し<br>、<br>の<br>で<br>し<br>、<br>の<br>で<br>し<br>、<br>の<br>っ<br>、<br>の<br>、<br>の<br>、<br>、<br>の<br>、<br>の<br>、<br>の<br>、<br>の<br>、<br>の<br>、<br>の<br>、<br>の<br>、<br>の<br>、<br>の<br>、<br>、<br>、<br>の<br>、<br>、<br>、<br>、<br>の<br>、<br>、<br>、<br>、<br>の<br>、<br>、<br>、<br>の<br>、<br>、<br>、<br>の<br>、<br>、<br>、<br>の<br>、<br>、<br>、<br>の<br>、<br>、<br>、<br>、<br>の<br>、<br>、<br>、<br>の<br>、<br>、<br>、<br>の<br>、<br>、<br>、<br>の<br>、<br>、<br>、<br>の<br>、<br>、<br>、<br>、<br>、<br>、<br>、<br>、<br>、<br>、<br>、<br>、<br>、 |                                        | ▶ 所願団<br>混成競技コ<br>競技数<br>201 10<br>202 7                      | ◆年名 (伊月<br>一下(3桁))<br>・<br>「新1朝技<br>100m<br>100m<br>100m<br>100m<br>100m<br>100m<br>100m<br>100m                                                                                                    | 用チーム3<br>ーム名1<br>第2競技<br>073起見<br>し73起見<br>し732の<br>単<br>071202<br>本満路<br>H.J. | 名称<br>記録<br>登録<br>削録<br>第3歳打<br>081201<br>85.P.<br>N<br>084202<br>85.P.<br>N<br>084202<br>85.P.                                                                                                    | 2. チー<br>3. チー<br>3. チー<br>二 ト (64<br>第4競技、<br>071201<br>走高鉄<br>H.J.<br>N<br>003202<br>200m                                                                                                    | ム名2<br>・ム名3<br>ダー設定<br>前)タイ<br>第5競技<br>005201<br>400m<br>N<br>073202<br>走幅鉄<br>        | <ul> <li>トル(日)</li> <li>ドル(日)</li> <li>ドル(英)</li> <li>第6競技</li> <li>034201</li> <li>110mH</li> <li>9</li> <li>093202</li> <li>かり投<br/>し.T.</li> </ul>                                                                                                    | 2.区<br>3.区<br>第7競技<br>086201<br>円盤我<br>D.T.N<br>000202<br>8000m    | 間名2<br>間名3<br>下周<br>第3號技<br>072201<br>本高級<br>P.V.<br>N                       | <ul> <li>・</li> <li>・</li></ul> |
| 道路想<br>全員<br>つ ダー<br>情報設定    | 株友同門出土力<br>位/~<br>項目<br>セハ*U-ト・U<br>オ-7**/メーク<br>試技順<br>単位<br>ナフパ・カ・ト<br>記録<br>氏名<br>所属<br>支格記録<br>得点                                                                                                    | し<br>単位<br>に<br>一<br>一<br>一<br>一<br>一<br>一<br>一<br>一<br>一<br>一<br>一<br>一<br>一                                                                                                    | 大名 マ 都道<br>小国語<br>しane<br>Ord.<br>Ord.<br>Rank<br>No.<br>Result<br>Name<br>Country<br>BestRec.<br>Point                                                                                                    | 》加爾帕<br>阿県名                            | ☞ 所期団<br>混成競技□<br>競技取「<br>200E 財技<br>201 10<br>202 1<br>202 1 | ◆名 (伊月<br>一 下(3桁)<br>・<br>「<br>第1競技<br>100m<br>100m | 用チーム3<br>ーム名1<br>第2競技<br>07321<br>上、J、<br>9<br>0712(2<br>左高跳<br>H、J、N          | 名称<br>重線<br>御3競技<br>081201<br>御丸段<br>S.P.N<br>084202<br>怒丸段<br>S.P.N<br>084202<br>い<br>N                                                                                                    | 2. チー<br>3. チー<br>3. チー<br>二 ト (64<br>第4競技、<br>071201<br>走高説<br>H.J.<br>N<br>003202<br>200m<br>単                                                                                                    | ム名2<br>・ム名3<br>ダー設定<br>前)タイ<br>タイ<br>第5騎技<br>005201<br>400m<br>N<br>073202<br>走幅設<br>単 | <ul> <li>▼</li> <li>下ル(日)</li> <li>下ル(英)</li> <li>第6競技</li> <li>034201</li> <li>110mH</li> <li>型</li> <li>0934202</li> <li>ウリ投、N</li> </ul>                                                                                                    | 2.区<br>3.区<br>第7朝技<br>096201<br>円計段<br>006202<br>800m<br>N         | 間名2<br>間名3<br>厂原<br>第3號技<br>072201<br>林高號<br>P.V.<br>N                       | <ul> <li>・</li> <li>・</li></ul> |

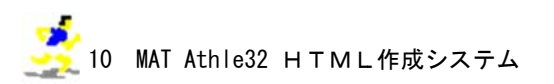

# Ⅵ. Η Τ Μ L 作成システム生成ファイルの構成とリンクについて

このシステムで作成されたファイルの構成は以下のようになっています。

[PC版]

H P からは【kyougi.html】、【master.html】、【tt.html】のいずれかのファイルにリンクを貼ることで全ての内容物を閲覧することができます。

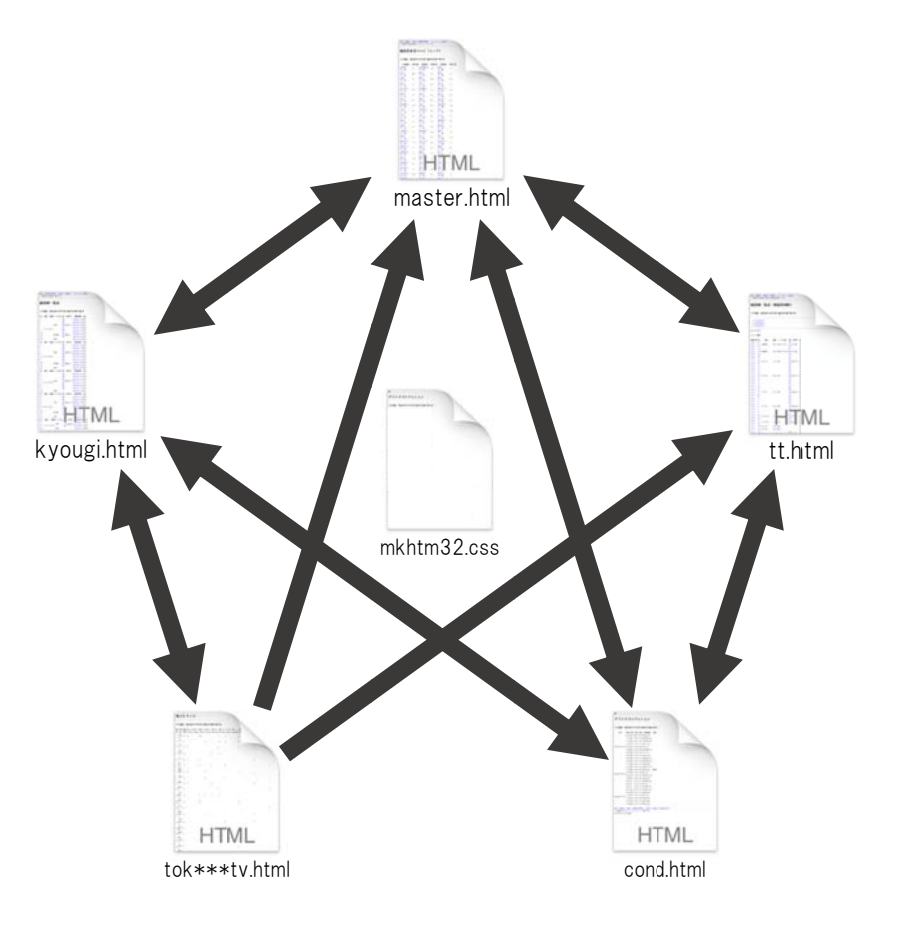

### [携帯版]

HPからは【kyougi.html】にリンクを貼ることで全ての内容物を閲覧することができます。

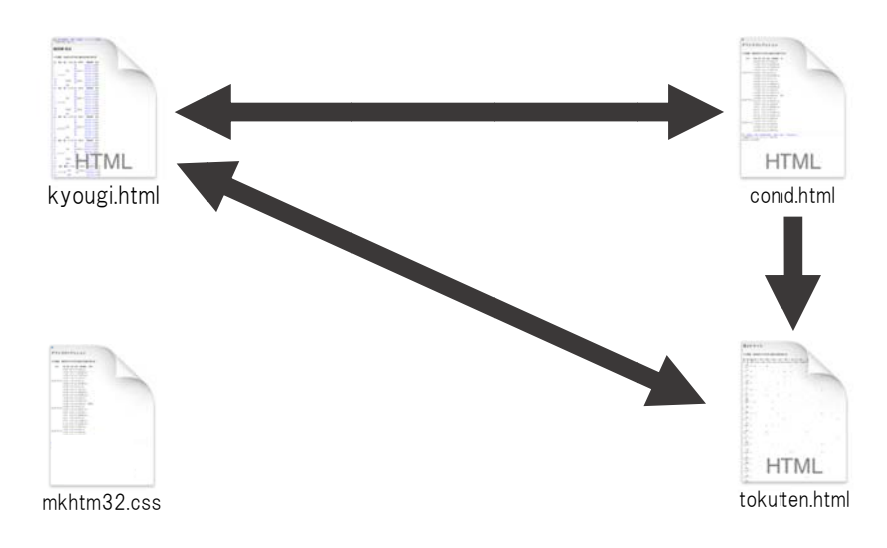

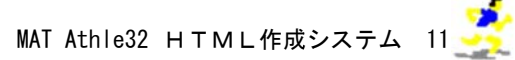

# ●イントラネットとインターネットの同時接続について

陸上システムサーバーからLAN系統が1系統のみの場合、また競技場のLANに無線で接続しイン ターネットに有線で接続する場合は、両方に接続するだけでイントラネットとインターネットの同時接 続が可能となります。しかしながら、それ以外の場合はルートを削除する操作が必要となります。操作 方法がわからない場合は、各都道府県のシステム管理者にお問い合わせください。